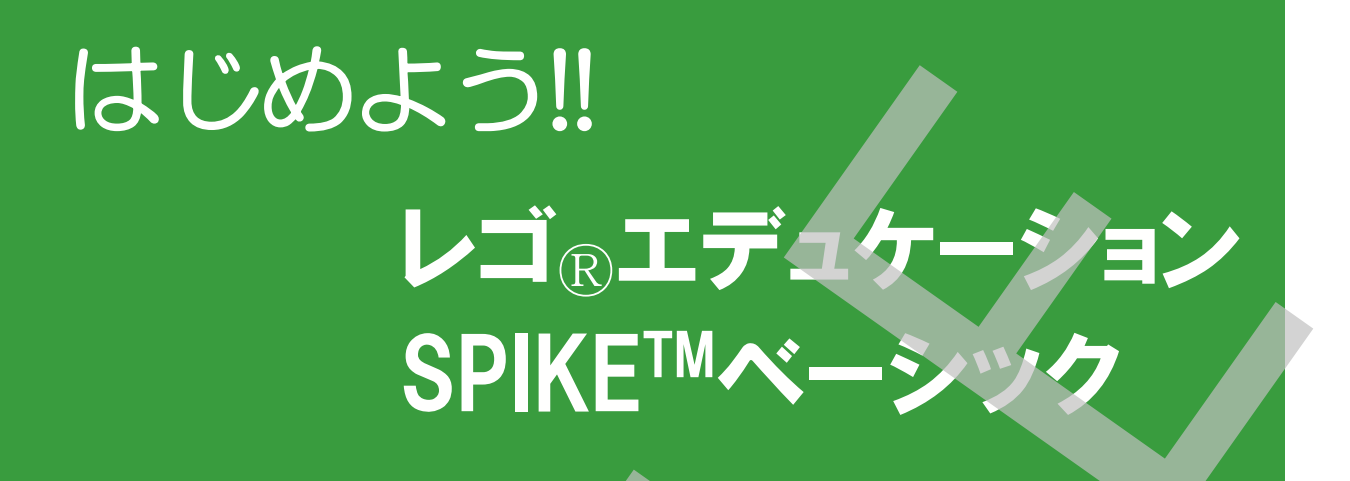

# SPIKEベーシック スタートアップガイド

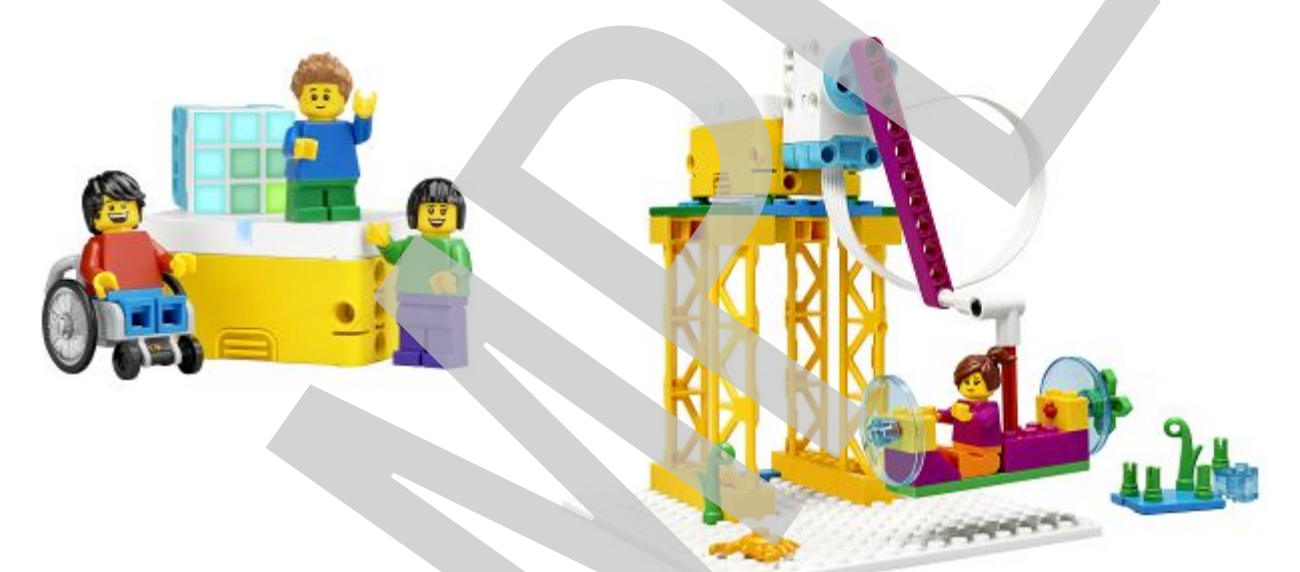

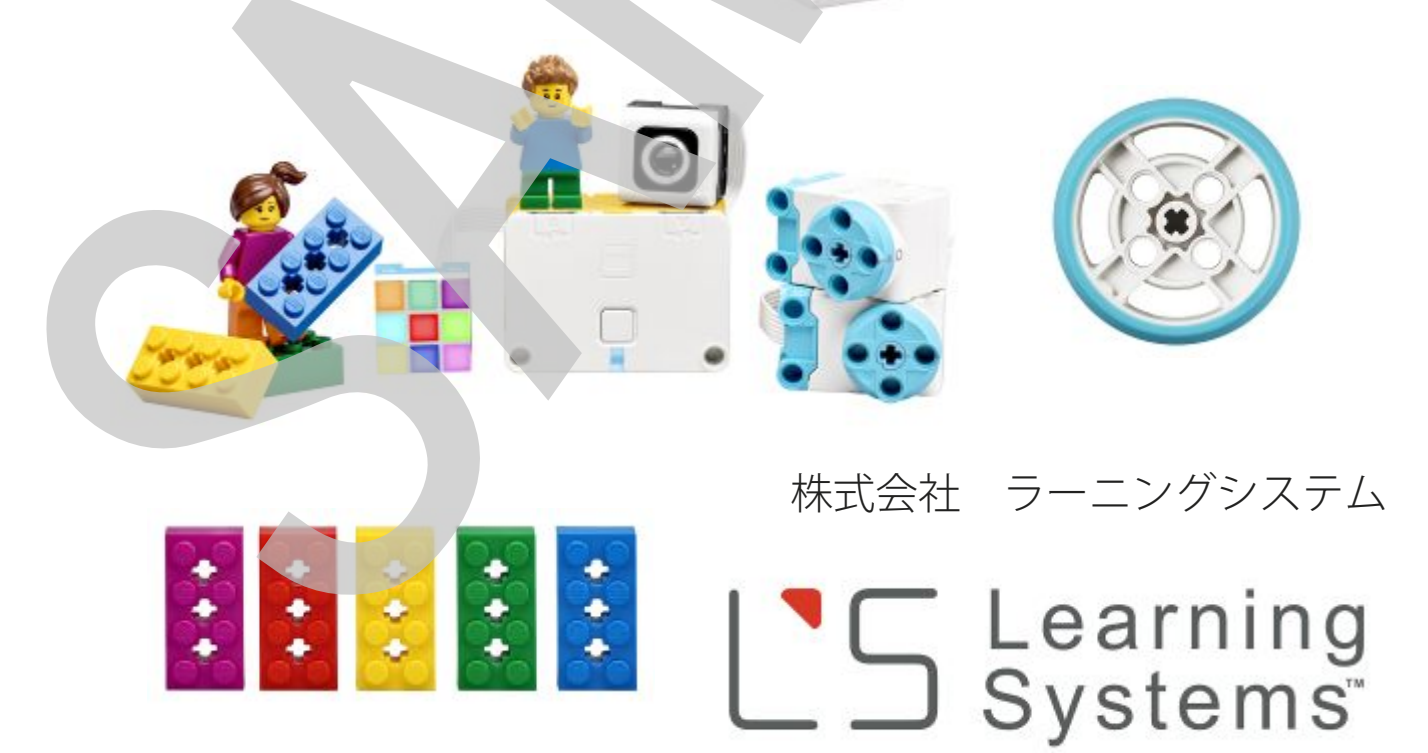

| 目次                                     |    |
|----------------------------------------|----|
|                                        |    |
| はじめに                                   |    |
| レゴ <sub>®</sub> エデュケーションSPIKEベーシックについて | 3  |
| 本ガイド及びワークシートについて                       | 5  |
| SPIKEベーシックを使う準備                        |    |
| セットを確認                                 | 6  |
| バッテリーを充電                               | 7  |
| SPIKEアプリをインストール                        | 8_ |
| SPIKEアプリを起動                            | 10 |
| ハブをデバイスと接続・名前を付ける                      | 14 |
| SPIKEをはじめよう ガイド                        | 21 |
| 1. モーターを動かしてみよう                        | 22 |
| 2. カラーライトマトリクスを点けてみよう                  | 26 |
| 3. カラーセンサーを使ってみよう                      | 30 |
| 4. 内蔵ジャイロセンサーを使ってみよう                   | 34 |
| 5. ワードブロックでモーターを動かしてみよう                | 38 |
| はじめようワークシート                            | 41 |
| 1 モーターをうごかしてみよう                        | 43 |
| 2 カラーライトマトリクスをつけてみよう                   | 45 |
| 3 カラーセンサーをつかってみよう                      | 47 |
| 4 ないぞうジャイロセンサーをつかってみよう                 | 49 |
| 5 ワードブロックでモーターをうごかしてみよう                | 51 |

LEGO, the LEGO logo and SPIKE are trademarks of the LEGO Group. ©2021 the LEGO Group

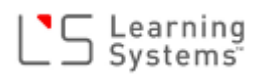

# はじめに

#### レゴ<sub>®</sub>エデュケーションSPIKEベーシックについて

レゴ<sub>®</sub>エデュケーションSPIKE™ベーシック(以降 SPIKEベーシック)は、ハンズオン(実体験型) STEAM学習を楽しく学ぶことができる小学校低・中 学年向けの教材です。SPIKEベーシックは、読み 書き、算数、社会性と情緒面の発達を助けなが ら、STEAMの様々な概念の探究を促します。学習 ユニットは標準規格に準拠しており、日常的なテー マ、それぞれ個性があり感情移入しやすいミニフィ ギュア、おなじみのレゴ組み立てパーツを使用し、 物語仕様のレッスンを通して問題解決をしていき ます。

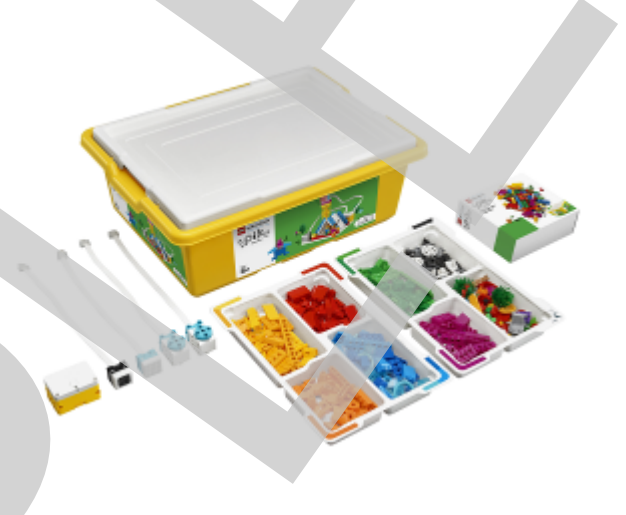

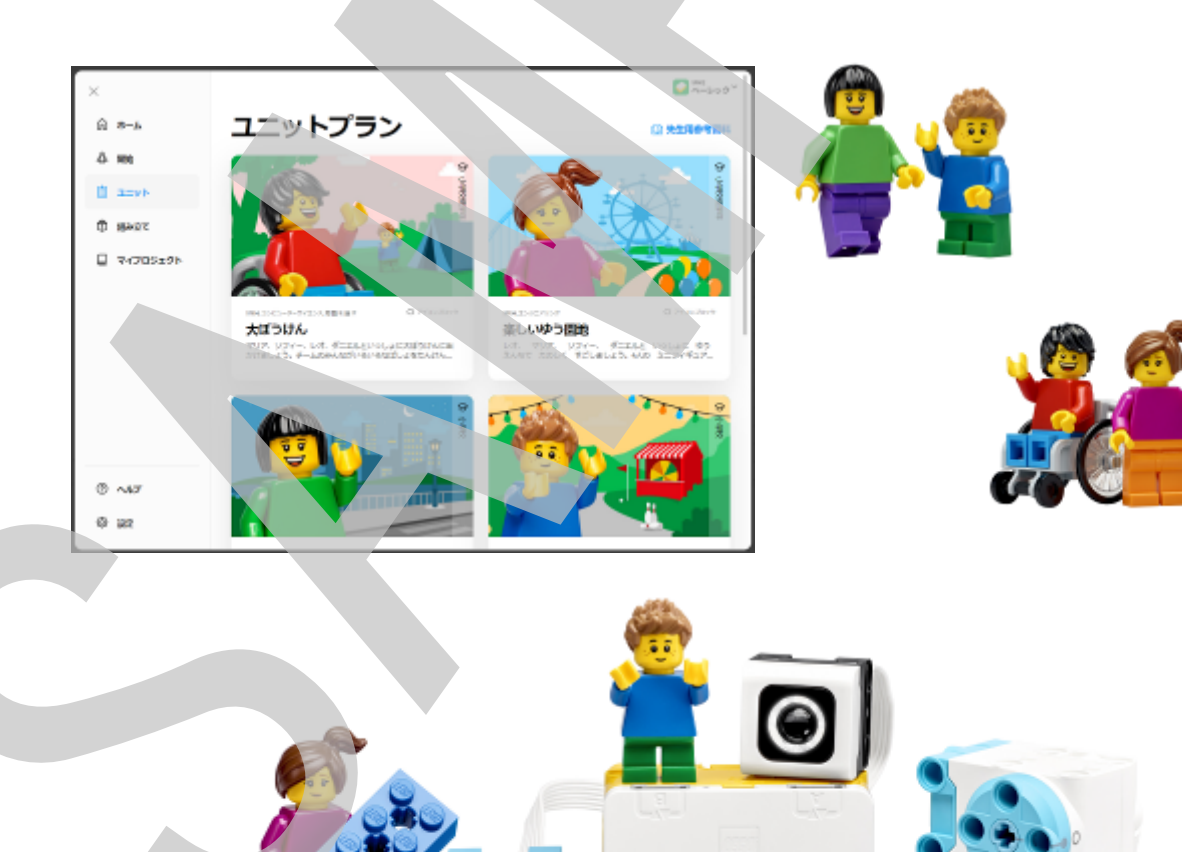

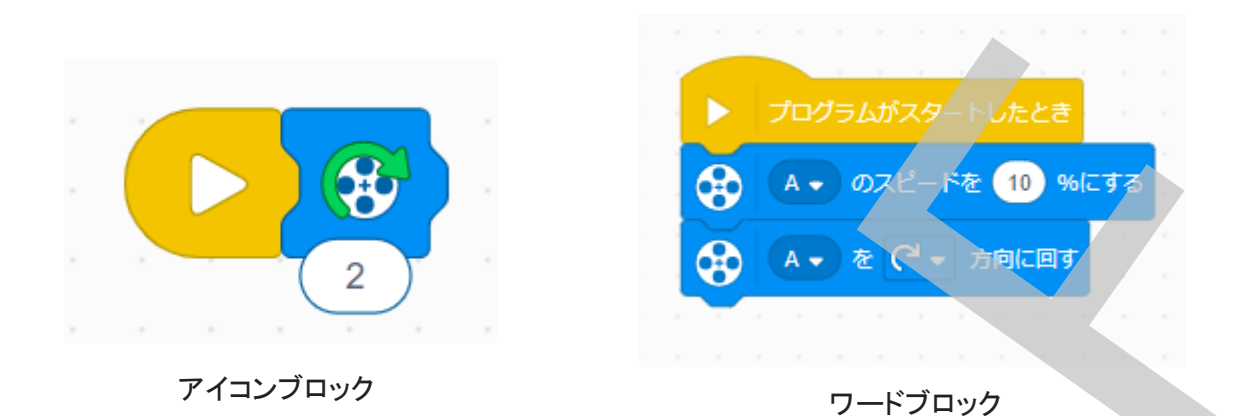

SPIKEベーシックは、アイコンやワードブロックを使用したプログラミング言語を組み合わせて います。インテリジェントハブ、モーター、ライトマトリクス、カラーセンサーなどの操作の簡単な ハードウェアが、STEAMの概念に命を吹き込みます。生徒は仲間と協力し合いながら、試行錯 誤を通じて創造的な解決方法を導き出し、発展させていきます。

柔軟なレッスン構成と能力・適正段階別の教員向け指導法学習プログラムが用意されており、 先生が使い始めやすく、ユニット間をスムーズに移行できるようになっています。

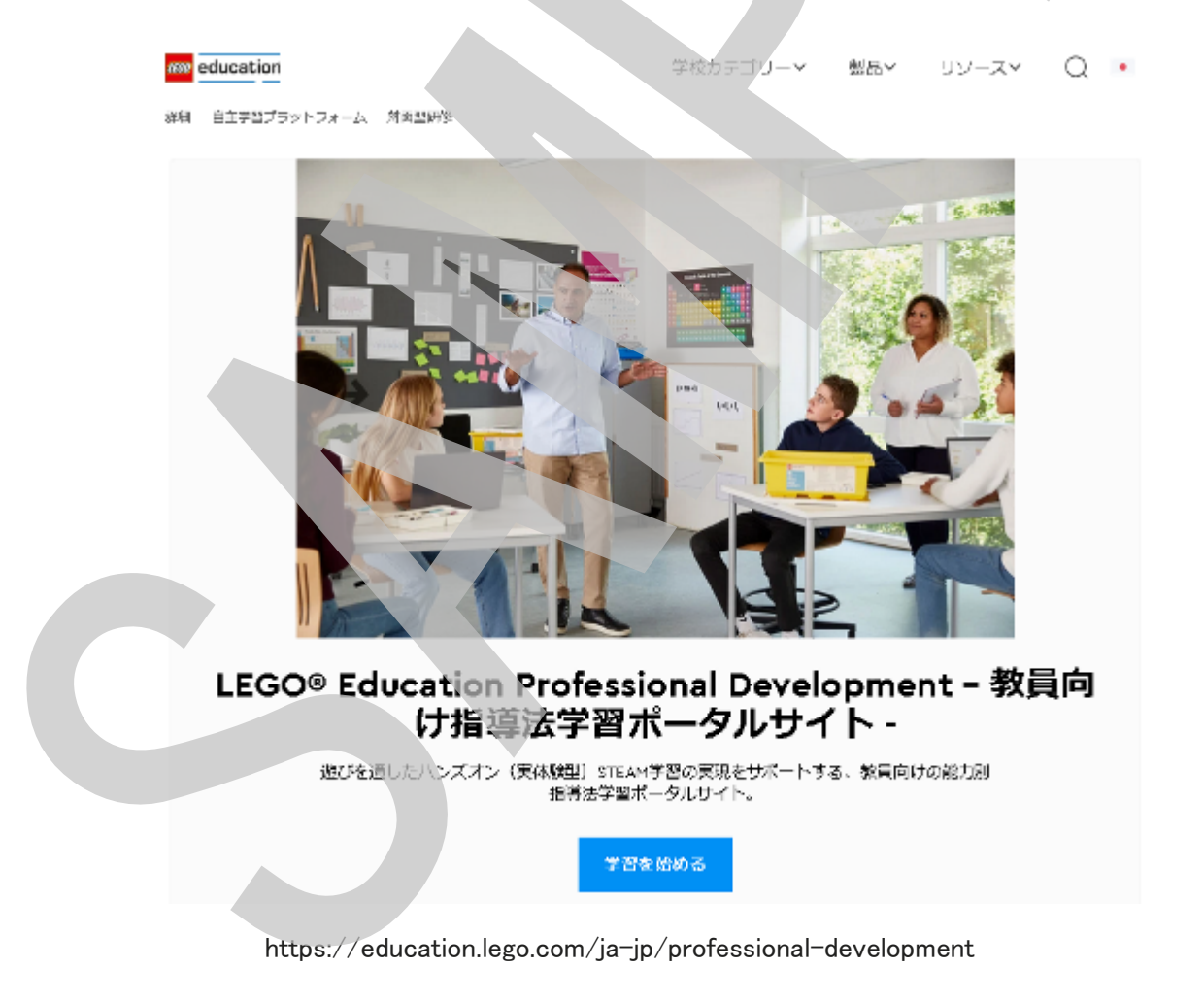

### 本ガイドおよびワークシートについて

本ガイド及びワークシートはSPIKEベーシックの基本的な使い方や機能を実際にプログラムを作 り動かしながら子ども自身が自ら学ぶ手助けをするものです。さらに、SPIKEベーシックを授業に 取りいれるにあたっての準備、ハンズオンで学習する生徒・児童を指導するに当たっての SPPIKEベーシックの基礎的な知識を先生方が身につけることをお手伝いするものです。

SPIKEアプリには「SPIKEベーシックを始めよう」という初期導入チュートリアルが付属していま す。このチュートリアルを実施することで、上記のことを体験しながら学べます。その際このワー クシートを併用していただくとより学んだことが整理され理解が深まるとおもいます。

SPIKEベーシックを始めよう

SPIKEベーシックの使い方を5つの簡単なチュートリアルで学ぶことができます。

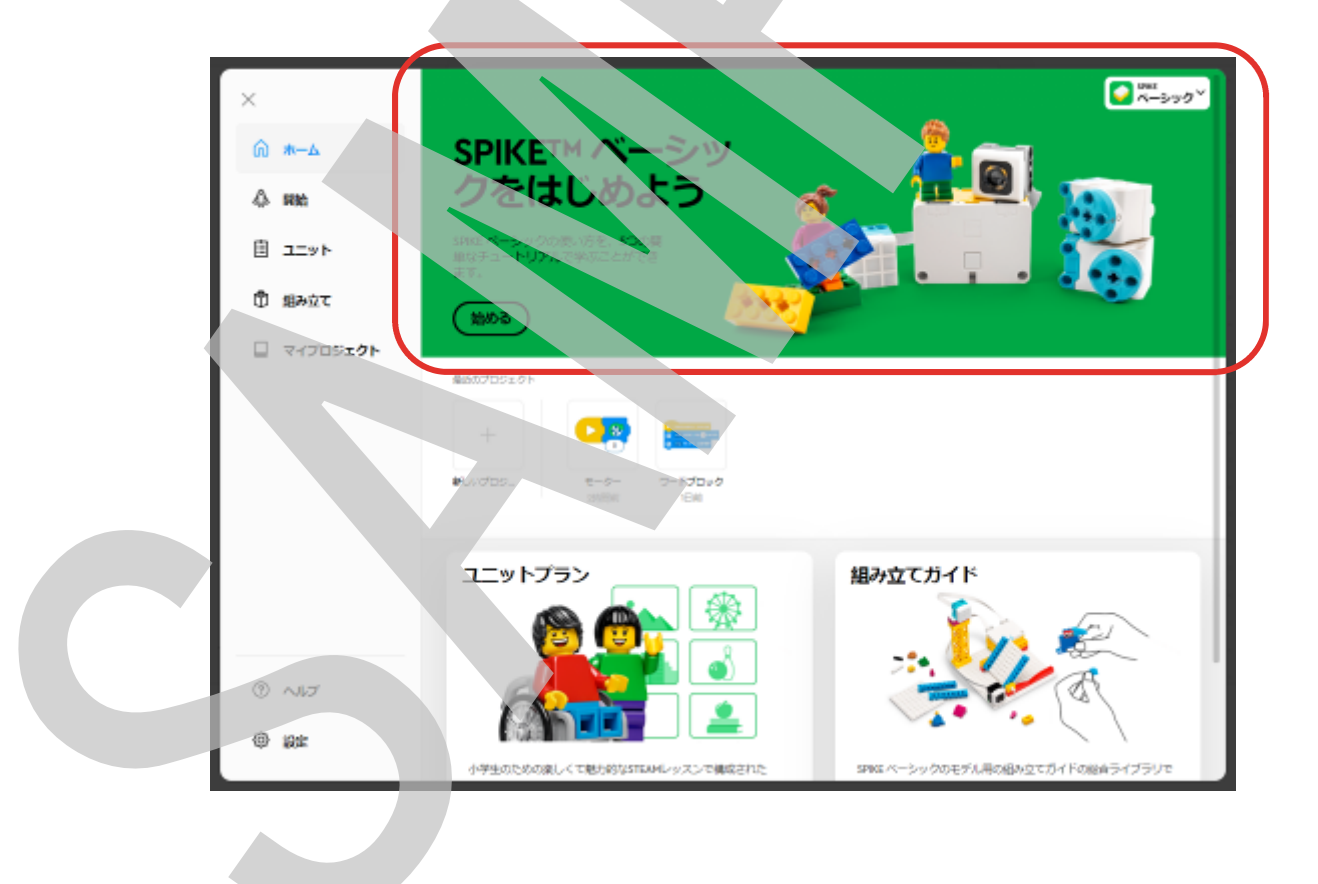

#### Learning Systems

# SPIKEを使う準備

セットを確認

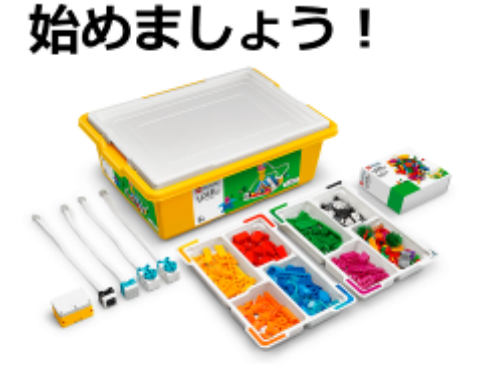

SPIKEプライムセットが届いたら、授業を始める前に準備をしましょう。 まずは、セットの内容物がすべてそろっているか部品を整理 することから始めます。

SPIKEベーシックには、部品の整理、管理がしやすいトレーや部品管理用のステッカーが付属しています。

進備

 トレーの4隅に部品分類用のステッカーを貼ります。

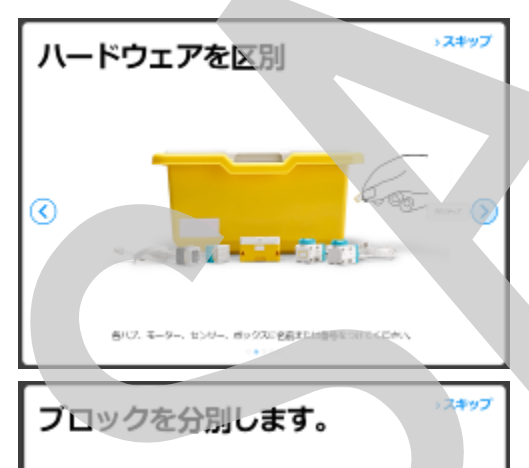

第に入ったプロック条件条件トレーに分離

⊘

電子パーツ(スモールハブ、カラーセンサー、ライトマト リックス、Sモーター)がそろっていることを確認したら、そ れぞれにステッカーを貼ります。ボックスにもステッカーを 貼ります。それぞれのステッカーに管理用の名前または 番号を書いておきます。

レゴブロックは1~8の番号の書かれたビニール袋に分割して梱包されています。番号順に開けて、トレーの指定場所に分類整理しましょう。

6

6

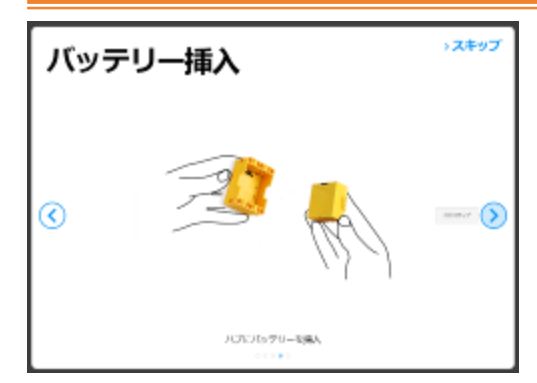

ハブにバッテリーを取り付けます。 バッテリーは出荷状態では充電されていませんので、充 電してからご利用ください。

部品の不足や不良(歪んでいたりつぶれていたりなどなど)がございましたら、弊社までご連絡く ださい。部品不足の場合は、トップカード裏の部品表をコピーし不足している部品に明確に印を つけ、不足している個数をそばに記入しFAXまたはメールでお送りください。不良ブロックはお手 数ですが写真をお撮りいただき、メールにてお送り頂くか、現物を弊社までお送りください(送料 はご負担下さい)。LEGO社へ報告し、不足品・代替品を手配してお送りいたします(送料弊社負 担)。なお、LEGOエデュケーションの教材はご購入後2年間の保証となっております。LEGO社 には修理を承る部署がございません。部品が故障・破損した場合は交換となります。故障等が 発生しましたら、弊社までお問い合わせください。

バッテリーを充電

充電バッテリーをハブに取り付けたら、充電池を取り付けたハブにマイクロUSBケーブルを接続 してPC(電源の入っている)やUSB充電器(市販のUSB-ACコネクタ)につなげ、充電します(下 写真参照)。満充電まで約2~3時間かかります(充電器の容量に依ります)。

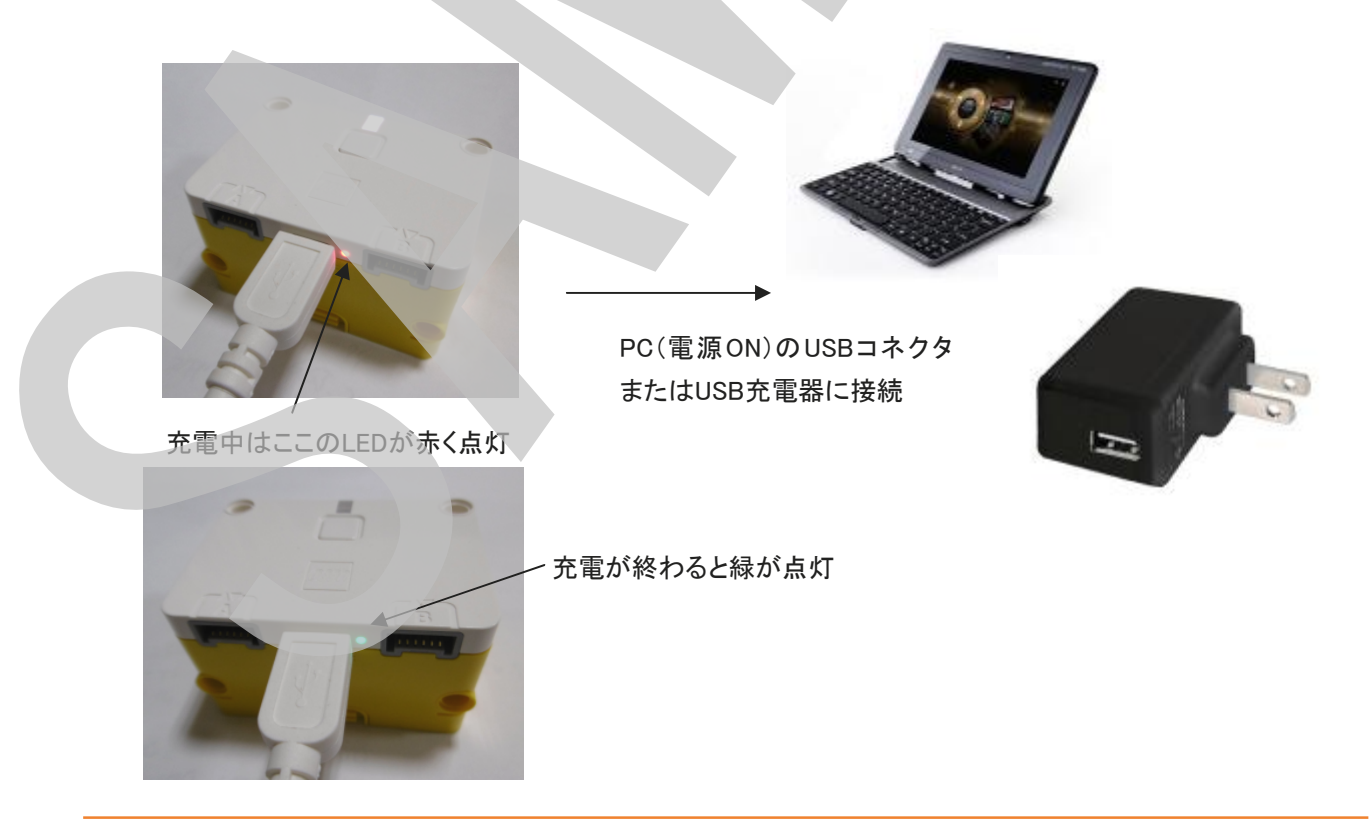

#### SPIKEアプリをインストール

SPIKEのプログラムを作るアプリケーション「SPIKEアプリ」を使えるように準備(インストール)します。使用するデバイスとOSによりインストール方法などが異なりますのでご利用のデバイス、 OS用のSPIKEアプリの指示に従ってアプリをインストールして下さい。 下記に、対応OSとインストール方法などを整理した表がありますので、参考にして下さい。

#### OSの種類とアプリの入手先およびインストール方法

| 対応OS       | アプリ形式     | インストール方法                                                           |
|------------|-----------|--------------------------------------------------------------------|
| Windows 10 | デスクトップアプリ | WindowsStoreから入手、インストール                                            |
|            | デスクトップアプリ | LEGO Educationのダウンロードサイトからインストールファ<br>イル(msi形式ファイル)をダウンロードしてインストール |
| MacOS X    | デスクトップアプリ | MacApp Storから入手、インストール                                             |
|            | デスクトップアプリ | LEGO Educationのダウンロードサイトからインストールファ<br>イル(dmg形式ファイル)をダウンロードしてインストール |
| iOS        | アプリ       | AppStoreからインストール                                                   |
| Android    | アプリ       | GooglePlayストアからインストール                                              |

※アプリは適宜バグフィックスが行われ、バージョンアップしていますので、ハブやアプリの動作 が不安定であったりする場合は、最新のアプリをダウンロードしてハブOSもアップデートをしてご 使用ください。

#### ハードウェア必要要件

#### Windows

ハードウェア

- 1.5GHz Intel<sup>®</sup> Core i3 プロセッサー またはそれと同等以上
- 4 GB RAM
- 使用可能なディスク容量 3GB
- Bluetooth 4.0 以降

オペレーティングシステム (OS)

• Windows 10 (64-bit) バージョン 1803以降

※現在、SPIKEアプリのバージョン1.3.3以下をお使いで、Windowsインストーラーを使って更新される場合、まずは、既存のSPIKEアプリをアンインストールしてから、新バージョンをインストールしていただけますようお願いいたします。旧バージョンをアンインストールせずに新バージョンをインストールすると、2つのアプリのバージョンが重複するエラーが発生することが確認されています。

### MacOS

ハードウェア

- 1.5GHz Intel<sup>®</sup> Core Duo プロセッサ- またはそれと同等以上
- 4 GB RAM
- 使用可能なディスク容量 2GB
- Bluetooth 4.0 以降

#### オペレーティングシステム (OS)

• MacOS Mojave 10.14 以降

### iOS (タブレットのみ)

ハードウェア

• iPad Air 2 および iPad Mini 4 以降

オペレーティングシステム (OS)

• iOS 13 以降

### Android (タブレットのみ)

ハードウェア

- ディスプレイ8″以上
- 3 GB RAM
- 使用可能なディスク容量 3GB
- Bluetooth 4.0 以降

#### オペレーティングシステム (OS)

• Android 7.0 以降

#### Chrome OS

ハードウェア

- 1.40GHz Intel® Celeron® 2955U デュアルコアプロセッサーまたはそれと同等以上
- 4 GB RAM
- 使用可能なディスク容量 3GB
- Bluetooth 4.0 以降

#### オペレーティングシステム (OS)

- Android 7.0 以降を実装している Chromebook
- Google Play ストアへのアクセスが必要です(Chromebook上のAndroidアプリ)

#### インターネット接続(全OS共通)

以下の操作をするためにインターネット接続が必要となります

- 更新プログラムとアプリ内コンテンツのダウンロード
- 教員用サポートへのアクセス
- 特定のプログラミング機能 (ライブ気象データなど)の使用

#### SPIKEアプリを起動

SPIKEアプリをを起動すると、下の様な画面が出ます。 今回は「SPIKEベーシック」を利用するので左の「SPIKEベーシック」をクリックします。

# 使用教材に合わせてお選びください。

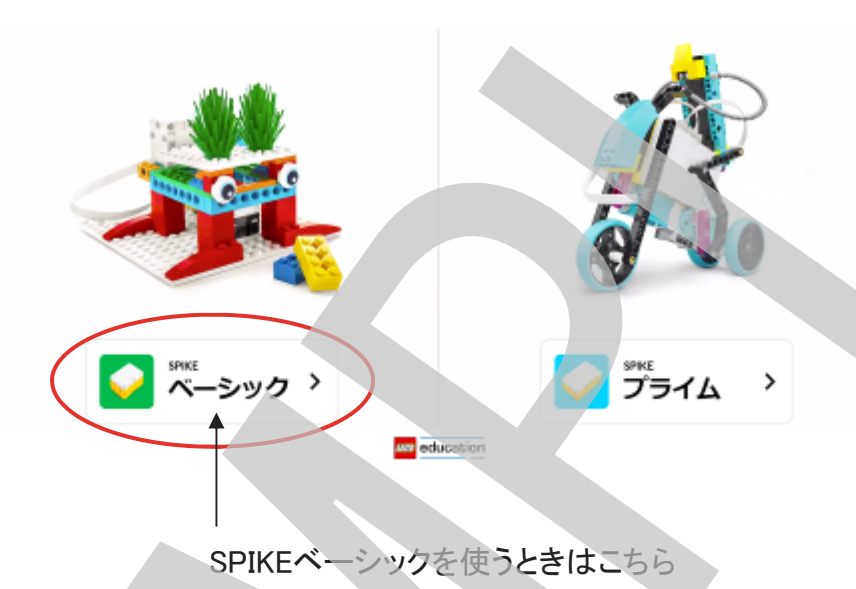

SPIKEアプリの設定によっては、下の様なイントロ画面が出ます。

右上の「スキップ」をクリックして閉じてしまってもよいですが、内容を見たい時は、右側の矢印を クリックしてページを進めます。

毎回起動時にイントロが表示されるのが煩わしい場合は、表示しないように設定することもできます。

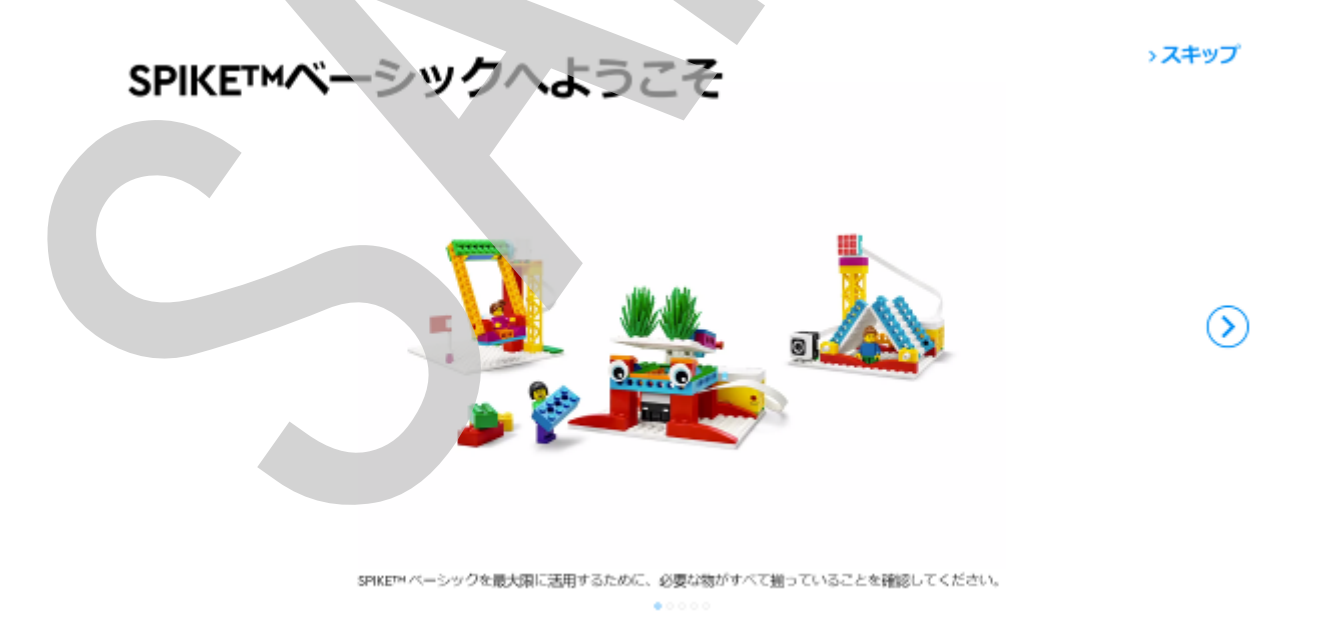

イントロダクションの内容は、SPIKEベーシックでの学習の流れを簡単に紹介しています。

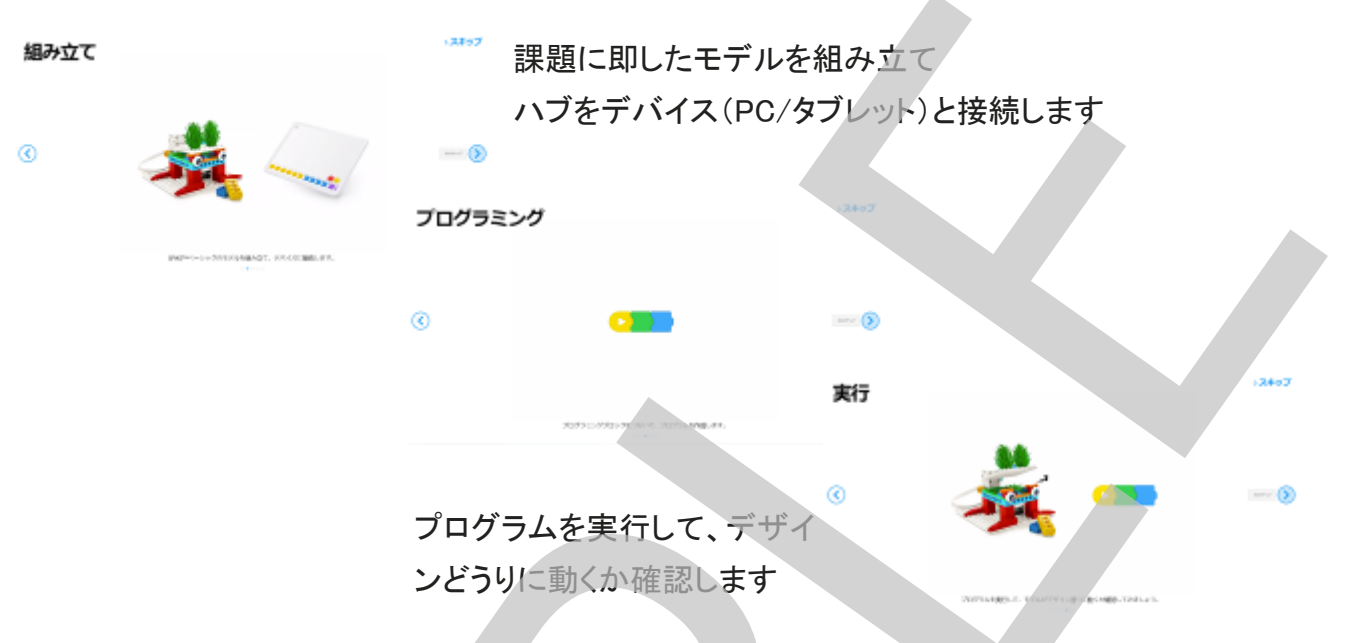

イントロダクションをスキップせずに最後まで進めると下の画面になります。

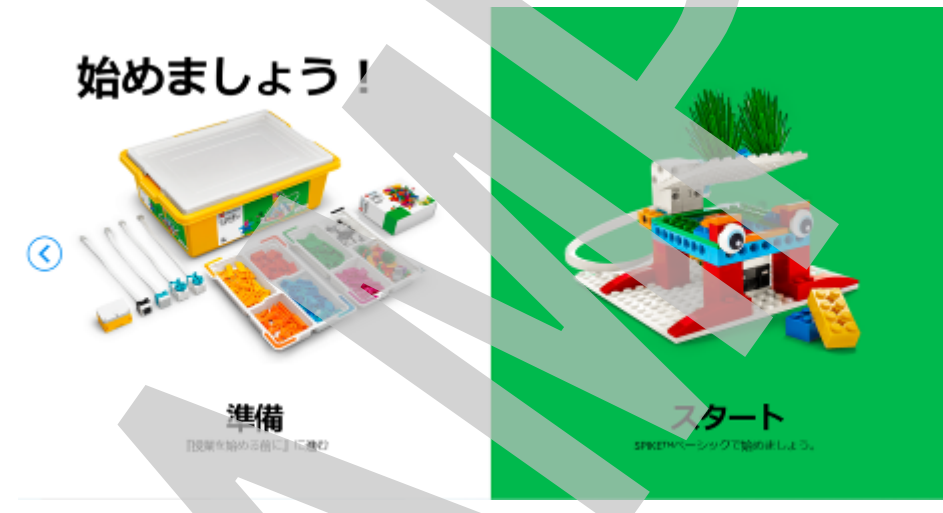

ここで、「準備」をク リックすると、P.6の教 材の準備の手順が表 示されます。

イントロダクションをスキップま たは、上の画面で「スタート」をク リックすると、右の画面「ホーム」 が表示されます。「ホーム」はす べてのコンテンツにアクセスでき るメインメニュー画面です。

イントロダクションを非表示設定 することで、アプリを起動すると すぐにこの画面を表示すること ができます。

以降、メニュー画面の概要を説 明します。

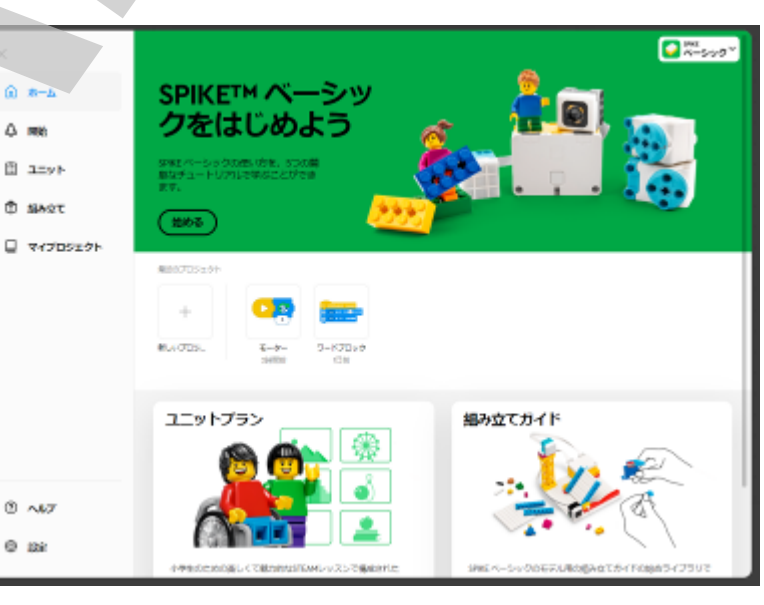

#### Learning Systems

初期導入チュートリアル「SPIKE ベーシックをはじめよう」 SPIKEベーシックの使い方を学 べる5つの簡単なチュートリアル を開始します。 または、左のメニューで「開始」 をクリックすると始められます。

下の画面に変わります。

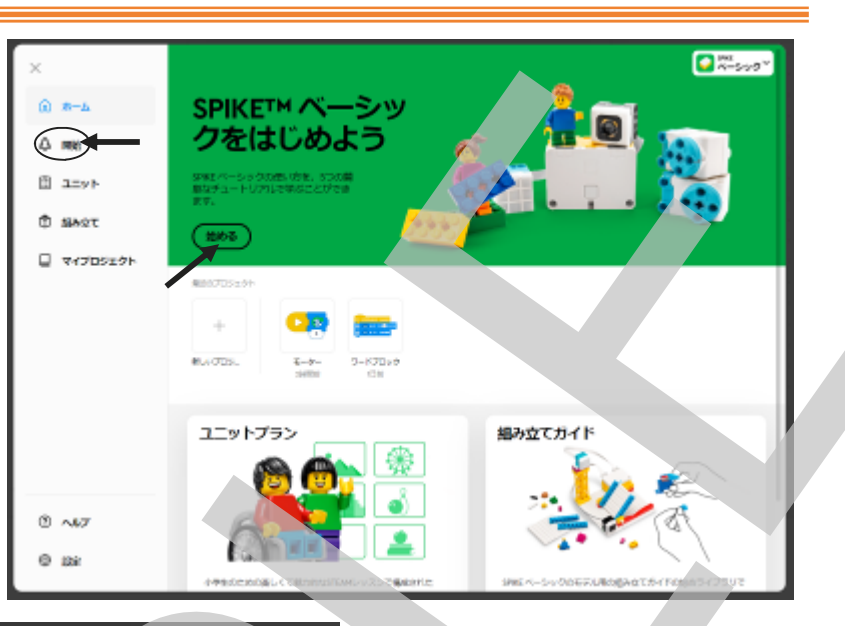

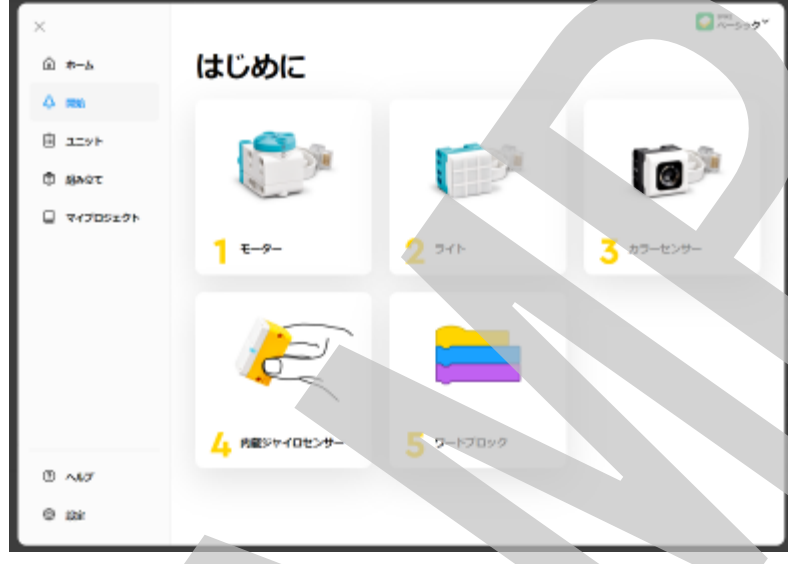

<u>初期導入チュートリアル</u> 「1. モーター」から順番に体験 することでSPIKEベーシックの基 本的な使い方を学べます。 低学年は「5. ワードブロック」は 実行しなくても十分使用できま す。ユニットプラン1、2を修了し てからら改めて「5. ワードブロッ ク」を実行しても問題ありませ ん。中学年以上は5. まで実施 します。

#### ユニットプラン

小学生のために楽しく魅力的な STEAMレッスンユニットです。 1ユニット7つのレッスンで構成さ れています。 1. 大ぼうけん(低学年向け) 2. 楽しい遊園地(低学年向け) 3. 町をたんけん(中学年以上)

4. 楽しいカーニバルゲーム

(中学年以上)

5. きみょうな発明(中学年以上)

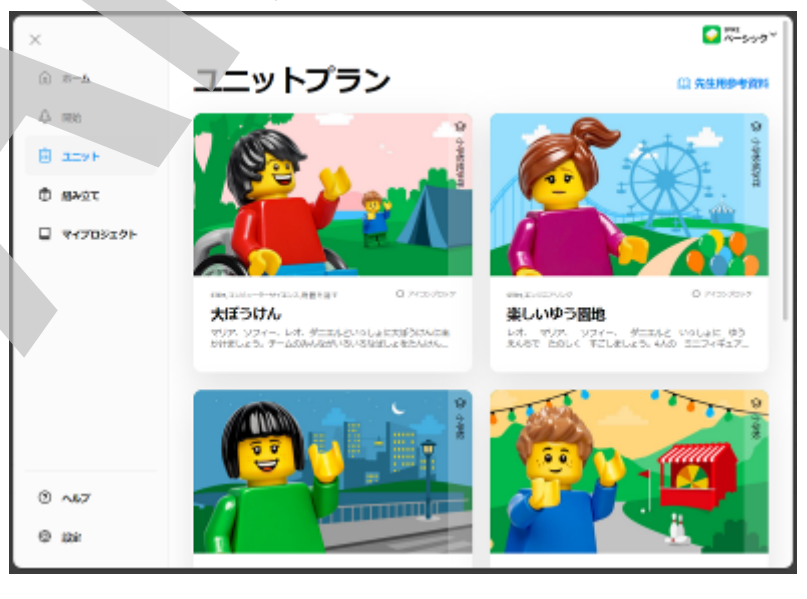

1、2は低学年向けとなっていますが、中学年以上でも十分楽しく体験できます。3. 以降は中学年向けとなって少し難易度が上がりますが、低学年でも出来ないことはありません。

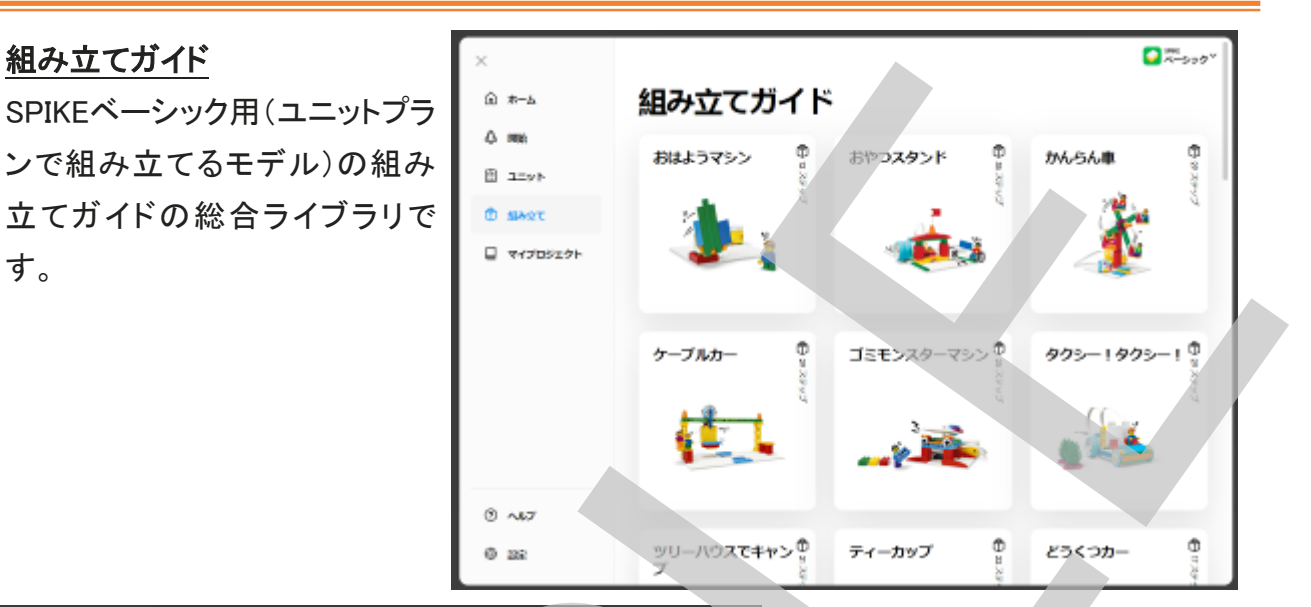

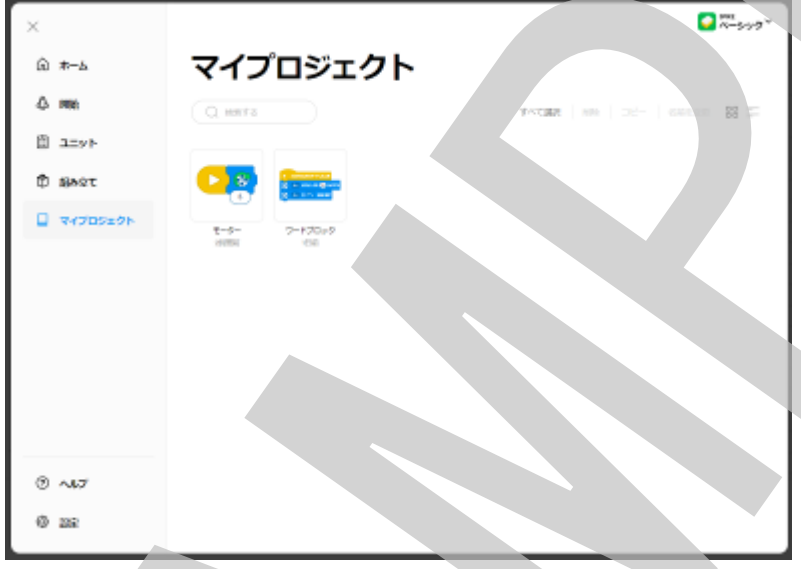

マイプロジェクト

SPIKEアプリでは、作成・実行した プログラムは「プロジェクトファイ ル」と言う形で自動的に保存されま す。そのプロジェクトファイルの管 理をするための画面です。個別に 名前を変更したり削除することがで きます。

SPIKEアプリの動作が重い(起動に 時間がかかる)と感じたら、プロ ジェクトを削除すると改善します。

ヘルプ

全プログラミングブロック(アイコン ブロック、ワードブロック)について の解説です。SPIKEベーシック、プ ライム共にブロックの意味を知って (教えてもらって)からプログラムを 作るのではなく、「まず使ってみて 自分で理解する」が学習の基本コ ンセプトになっていますので、ブ ロックの解説は指導者(教員)用の アンチョコとしてご使用ください。

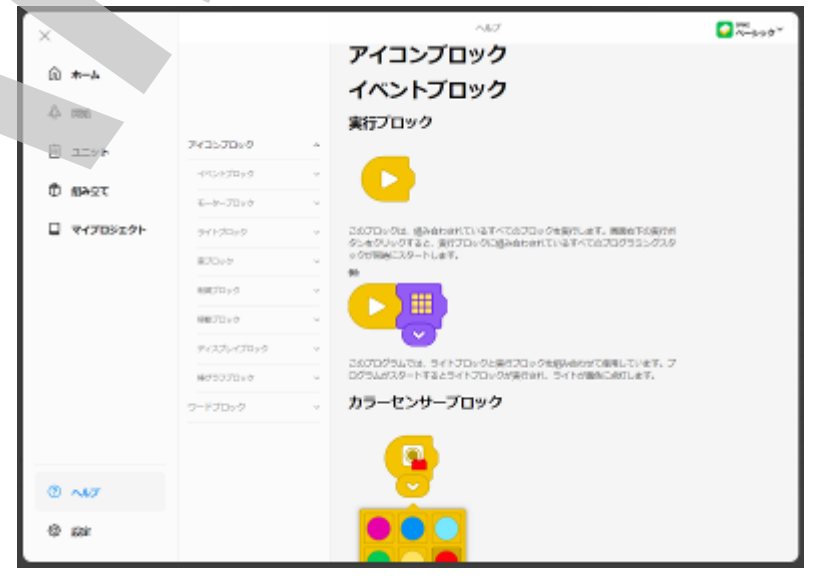

# ☐ Learning Systems<sup>™</sup>

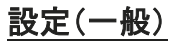

設定(言語)

が)。

アプリ起動時のイントロダクション の表示・非表示の設定やアプリの 更新のプッシュ通知表示・非表示 の設定などができます。

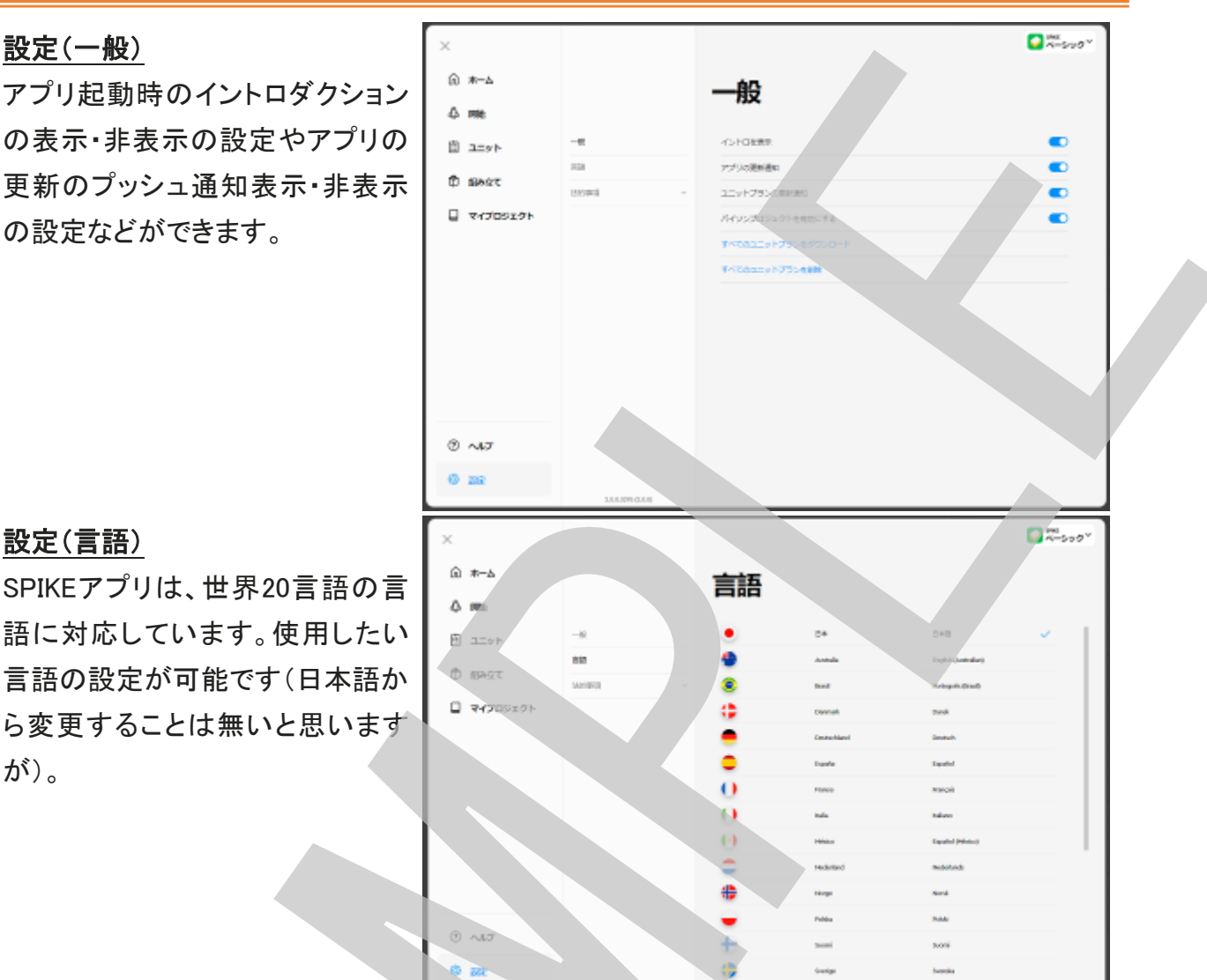

#### ハブとデバイスを接続・ハブに名前をつける

スモールハブには、初期設定で「LEGO Hub」という名前が(内部的に)付けられています。1台だ けで使用するときにはそのままでもかまわないのですが、同じ教室内で同時に複数台を使用す る場合、デバイスとのBluetooth接続時にリスト表示されたハブが全て同じ名前となってしまい、 自分のハブがどれなのか分らなくなってしまいます。そこで複数台利用する場合はそれぞれの ハブに固有の名前(番号でもOK)をつけてどれが自分の使っているハブかわかりやすくしておく 必要があります。そのためにもハブにステッカーを貼って名前や番号を書いて準備しておいたの です。

では、ハブをデバイスに接続してそれぞれのハブに固有の名前(または番号)をつけていきま しょう。

#### 1. 新しいプロジェクトを開いて接続する

ハブをデバイスと接続するためには何かしらのプロジェクトが開いている必要があります。 ここでは新しいプロジェクトを開いてから接続しましょう。

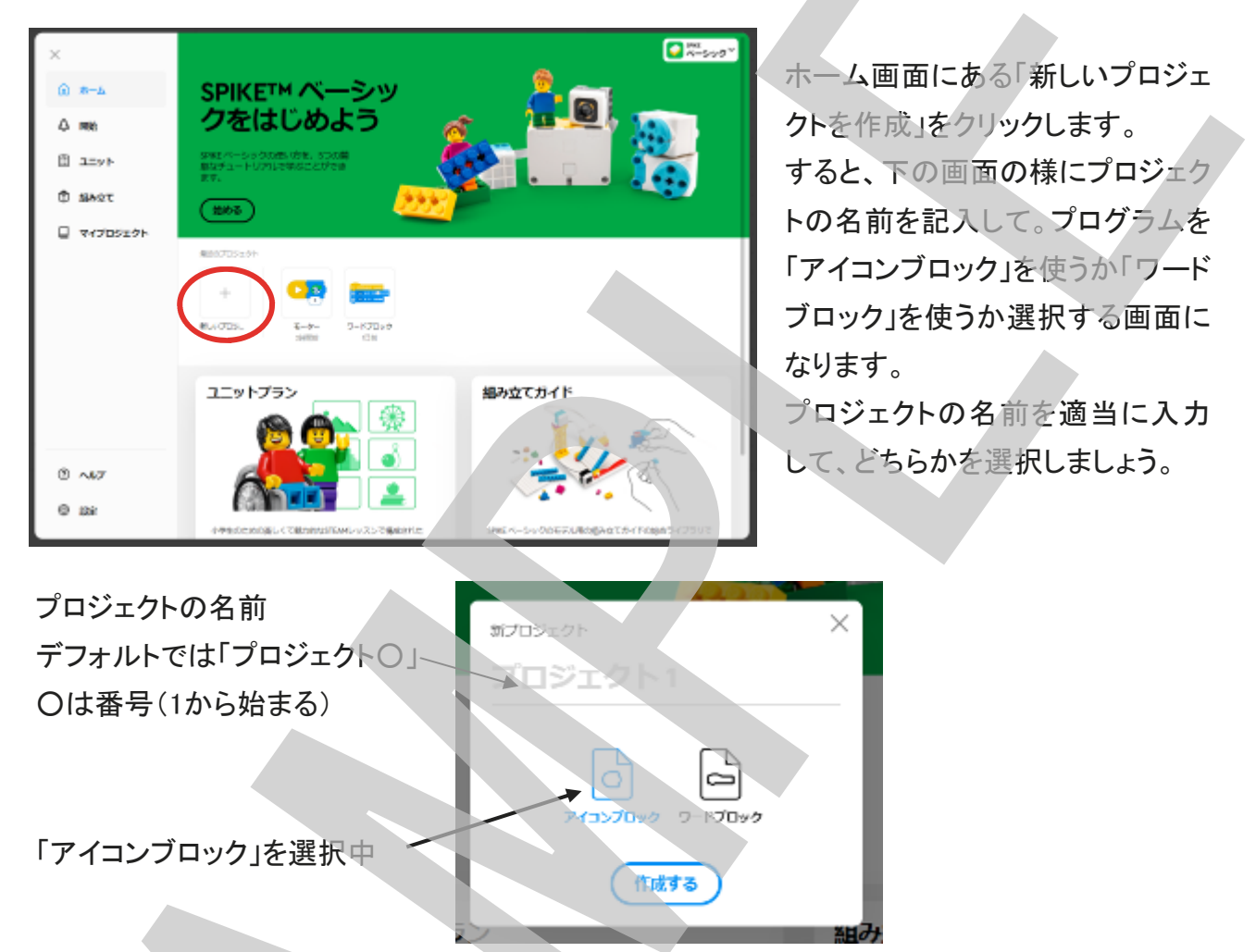

「作成する」をクリックすると、次の様な画面になります。画面左上を見て下さい。

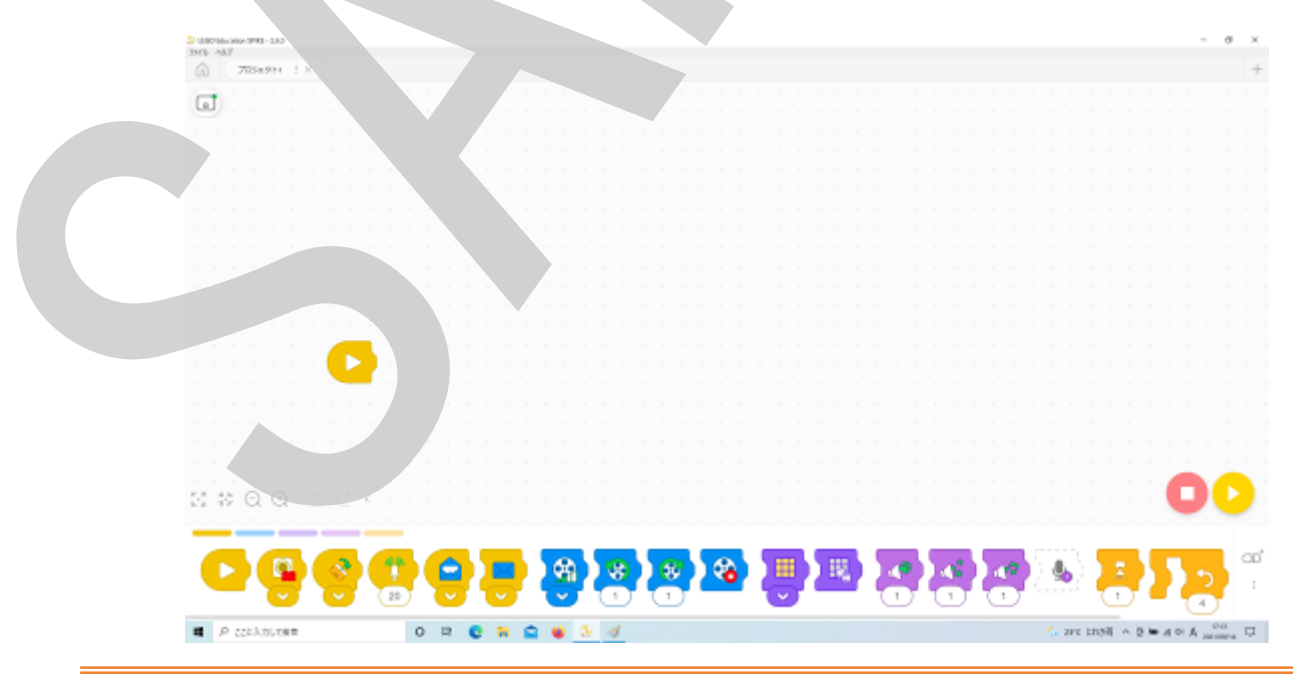

画面左上にハブとの接続状況を表示するアイコンがあります。

ハブが接続されていないときは、ハブのアイコンの右上のドットが赤、せつぞくされている時は ドットが緑で表示されます。さらに、そのハブにモーターやセンサーが接続されていると、その情 報もアイコンに表示されます。

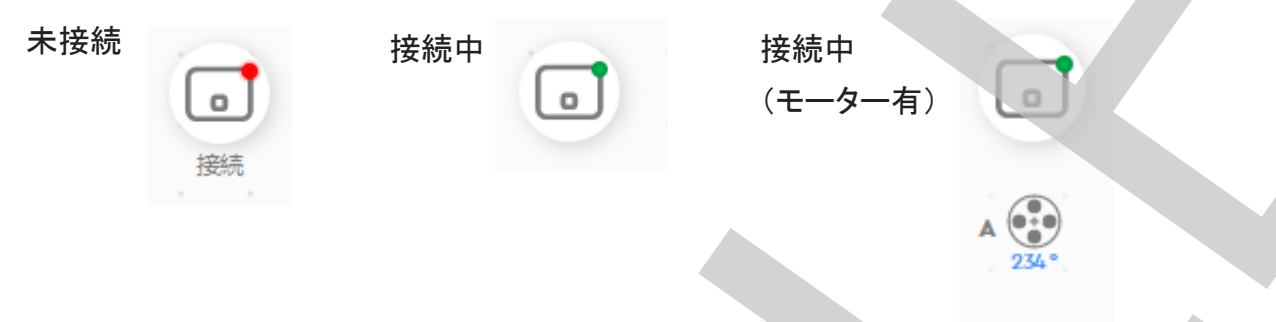

未接続のときにアイコンをクリックすると接続画面になります。

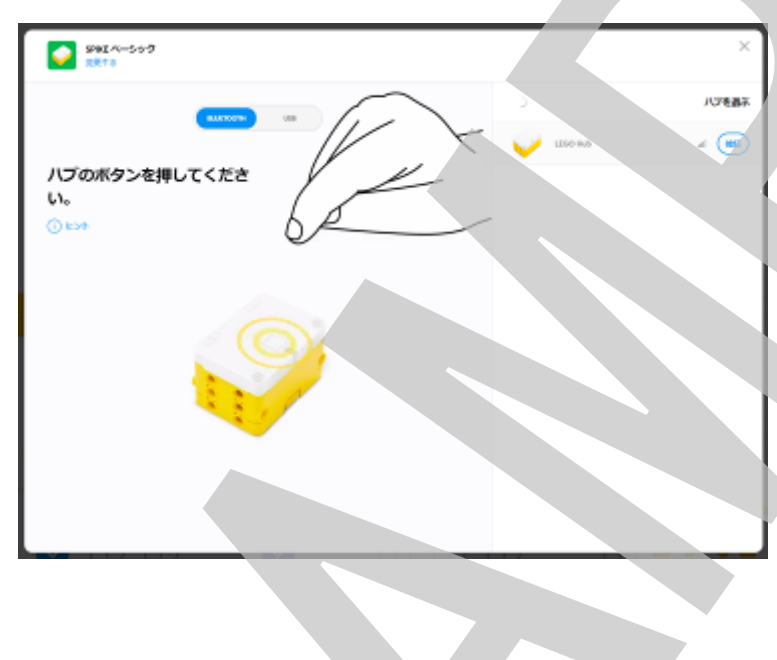

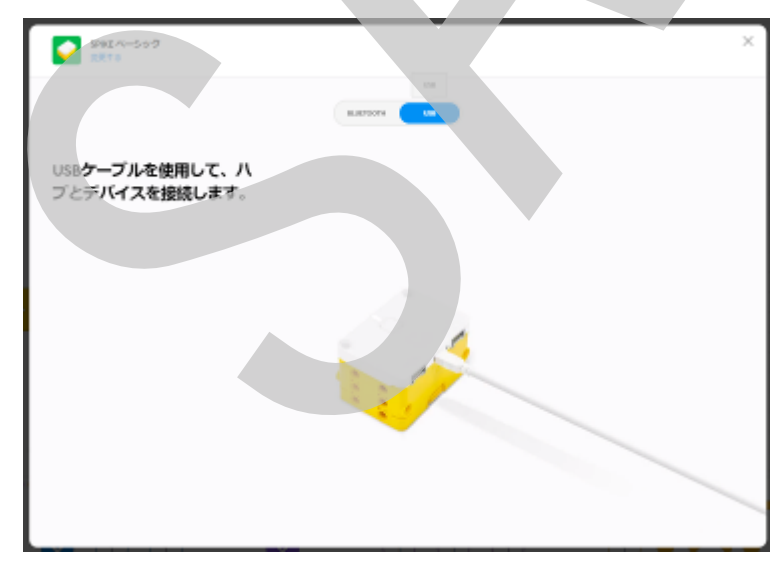

Bluetoothで無線接続する場合 ハブのボタンを押します。 ボタン脇のLEDが点滅し、アプリ側の 画面ではハブの探知が始まります。 ハブの電波をとらえると、画面右側に 探知した接続可能なハブがリストアッ プされます(複数台使っている時)。こ の時名前が同じだと混乱するので、 最初は1台ずつ個別に行いましょう。 その場合は、左の様に1台だけリスト に出ますので、「接続」ボタンをクリッ クして接続します。

マイクロUSBケーブルで有線接続 複数台同時に行う場合は、個別に有 線接続したほうが良いでしょう。 ハブにマイクロUSBケーブルを挿し、 反対側をPC/タブレットのUSB(Type A)に挿します。 接続が確立すると次のようになります。右上の「×」または、「プロジェクトに戻る」をクリックして、 いったんプロジェクト画面に戻ります。

|                                | ELEGO Hub<br>Dorote            |                           |                                |
|--------------------------------|--------------------------------|---------------------------|--------------------------------|
| 接続状態は、「接続<br>改めてこのアイコ          | 続中」の緑になっているはずです。<br>ンをクリックします。 |                           |                                |
| 左上、ハブの名前<br>に「名前を変更」と<br>クします。 | りが表示されている下<br>=ありますので、クリッ      | LEG<br>バブ OS: 3.1<br>100% | <b>O Hub</b><br>1.21.9 🖉 名前を変更 |

名前の変更画面になりますので、ハブに貼ったステッカーと同じ名前を記入しましょう。 入力すると下部の「完了」ボタンがアクティブになるのでクリックして完了です。

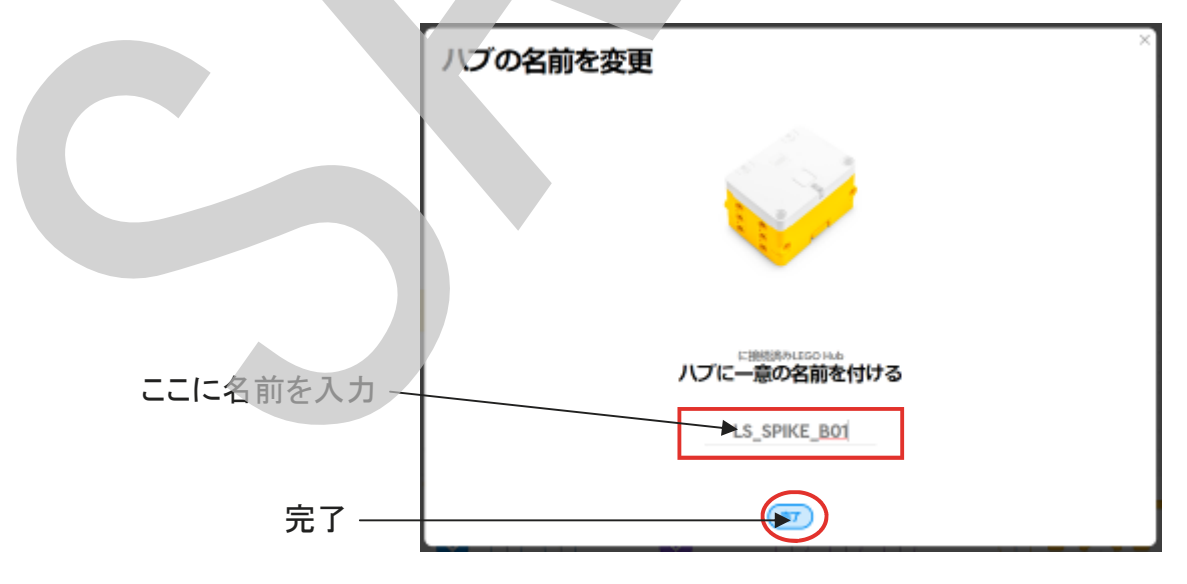

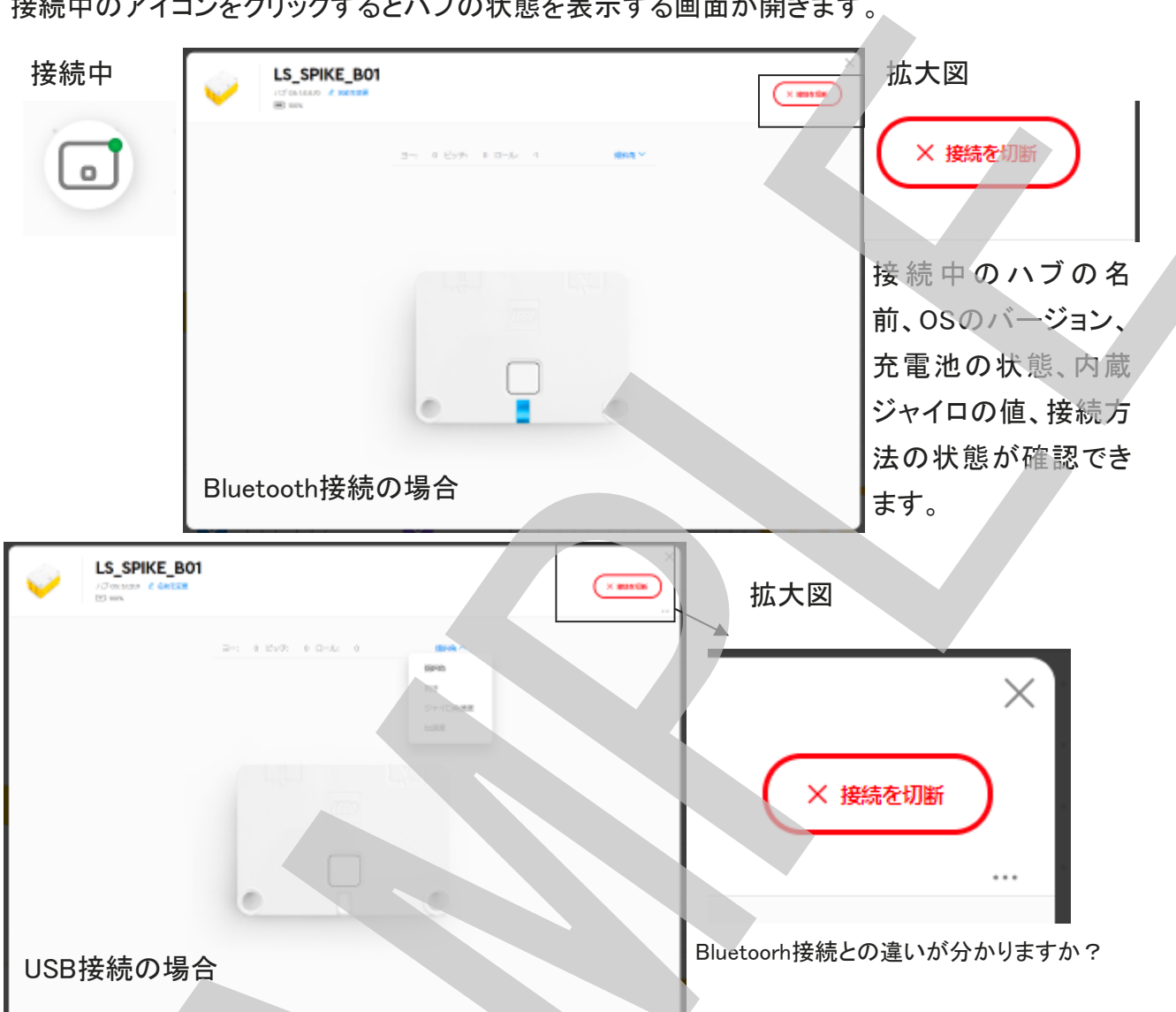

接続中のアイコンをクリックするとハブの状態を表示する画面が開きます。

デバイスとの接続方法の違いは、ハブ本体のLEDの色で判断できます。Bluetooth接続(上画 像)では青、USB接続(下画像)では白となっています。実際本体のLEDもこのように光ります。

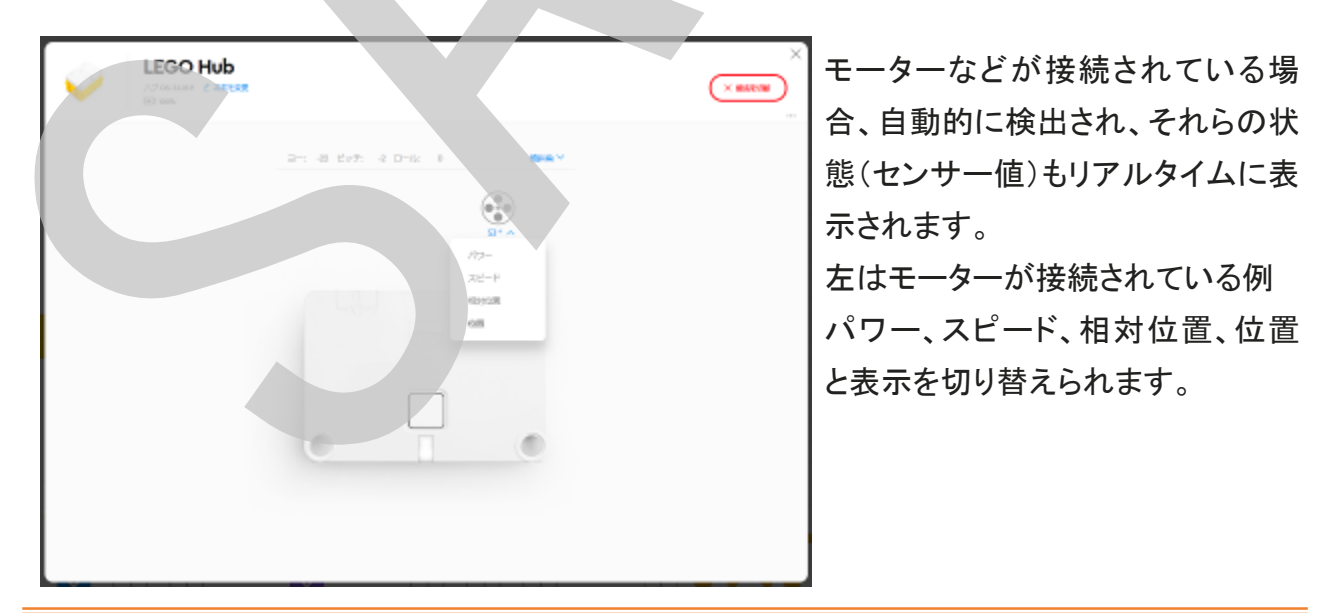

USB接続の場合、「×接続を切断」ボタンの右下に「・・・」と表示されます。(左頁拡大図参照) ここをクリックすると、「設定をリセット」と表示されます。ハブを初期状態にリセットするためのメ ニューです。センサーの値が異常であったり、ハブの動作が不安定と感じたりする場合は、ここ でハブをリセットすると正常になる場合があります。

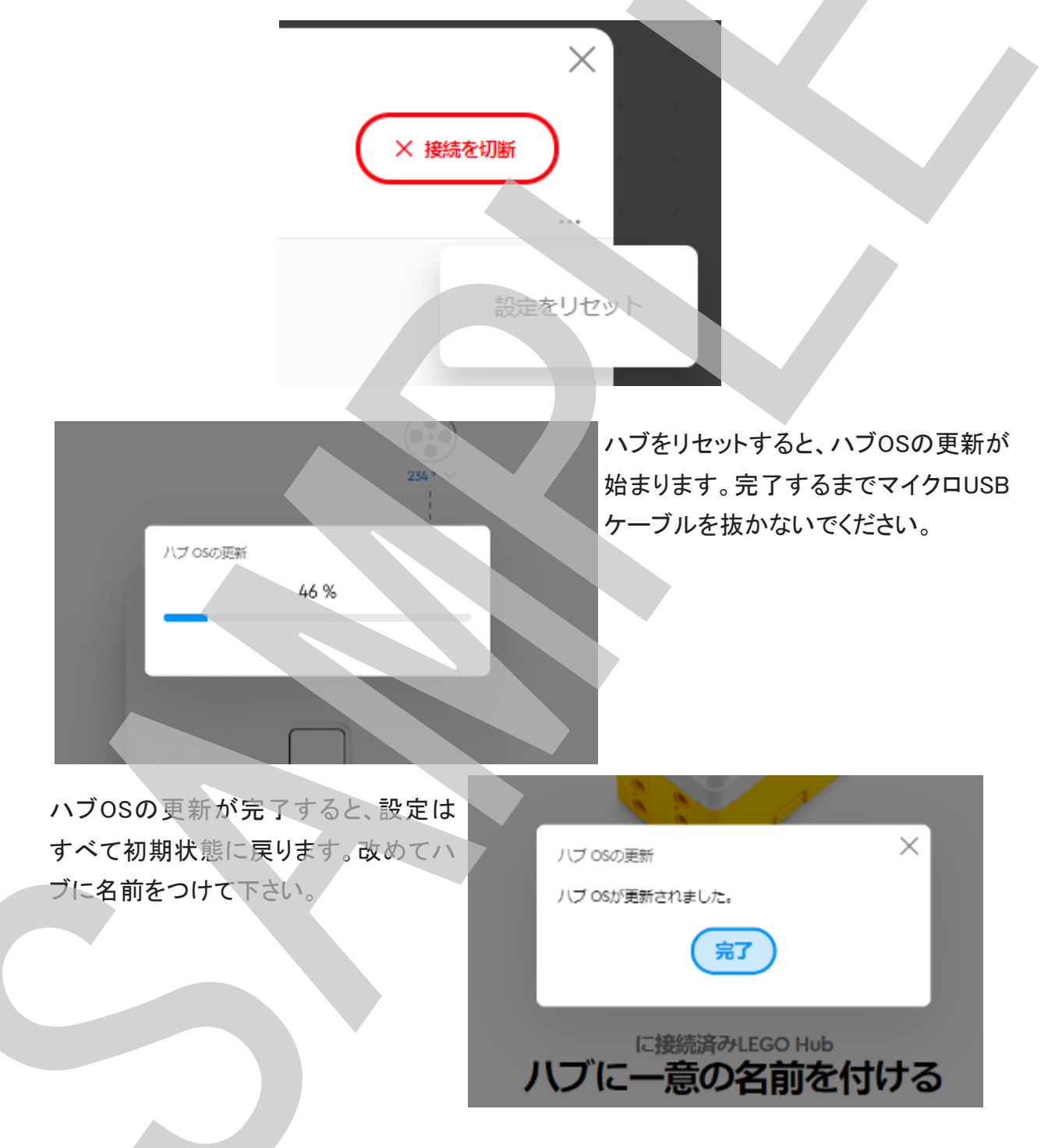

以上でSPIKEベーシックを使った授業への準備が整いました、 さぁ! SPIKEベーシックを始めましょう。 メモ

# SPIKEベーシックをはじめよう ガイド

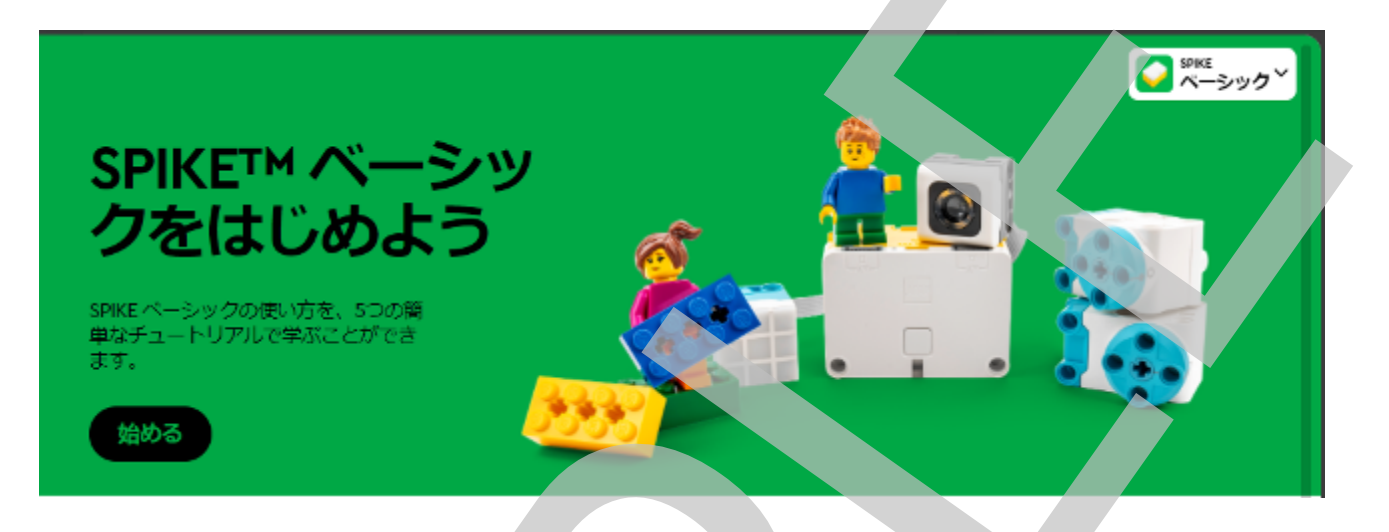

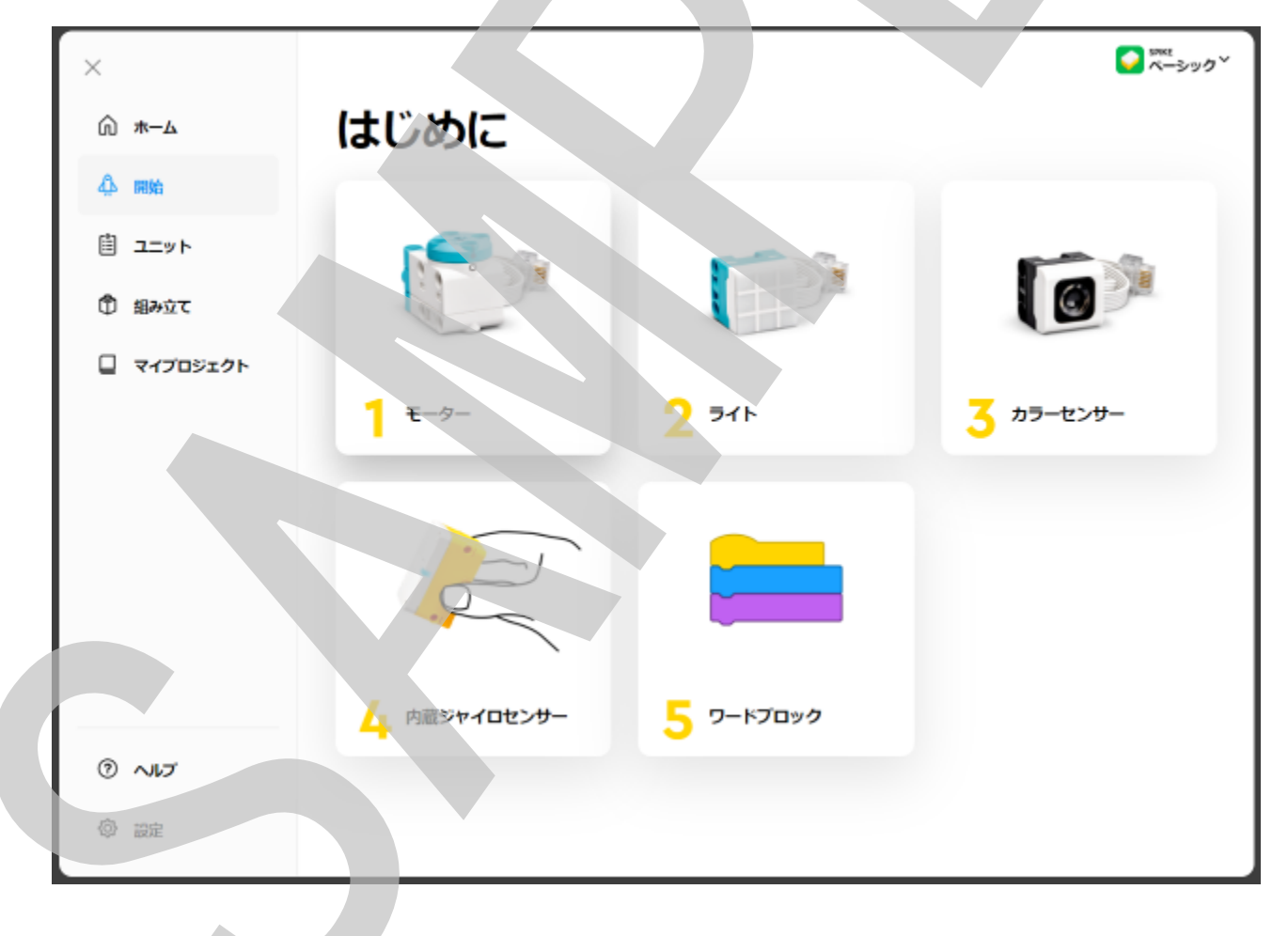

### 1. モーターを動かしてみよう

ます最初に、SPIKEプライムの基本的な使い方、デバイスの接続とプログラムの実行について学びます。 プログラムが実行されていることが簡単にわかるモーターを動かしてみましょう。

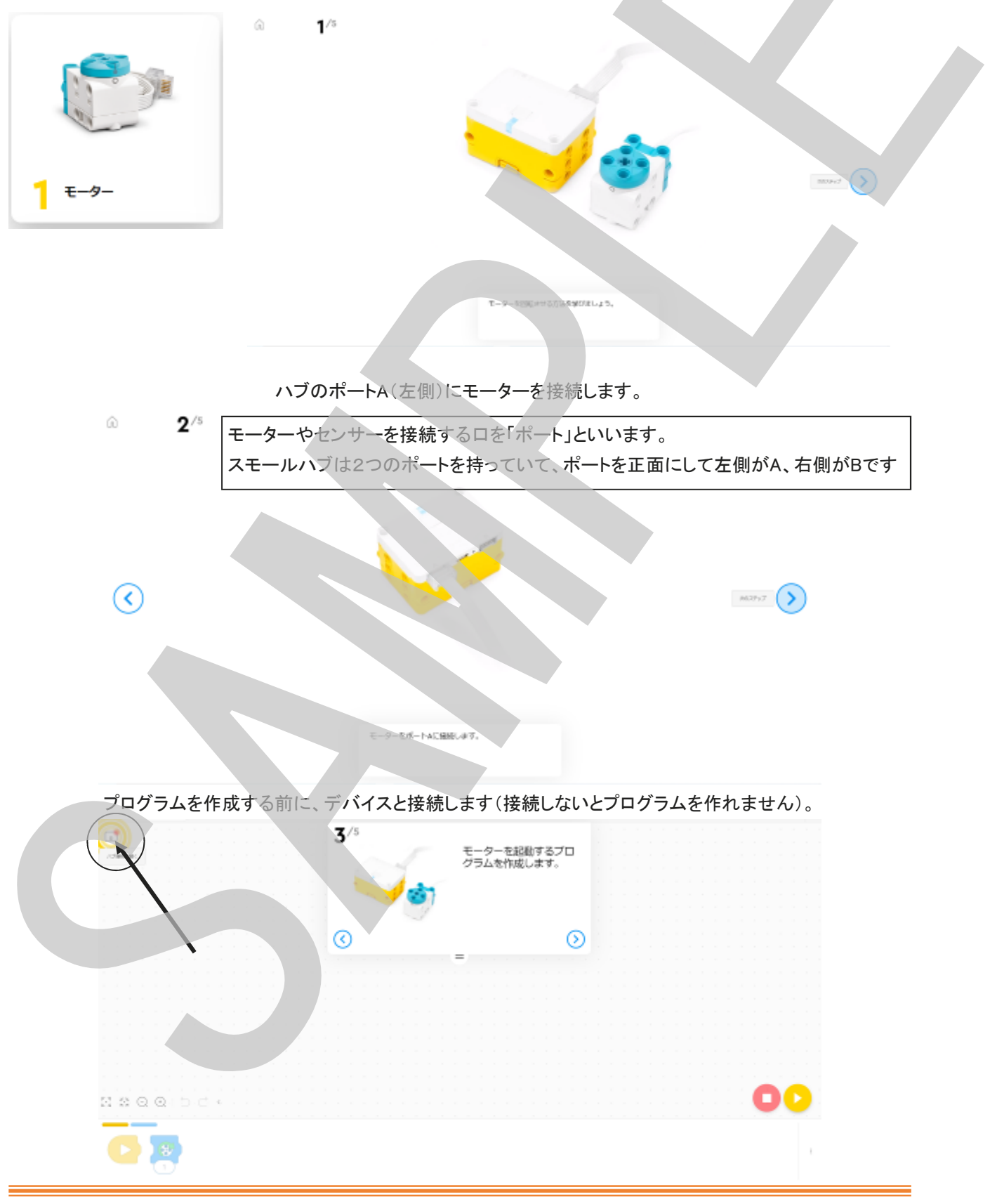

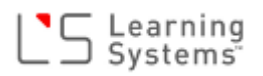

画面左上のハブのアイコン(赤いドット付き)をクリックして接続画面を開きます。 0 ハブ接続を開く ハブのボタンを押して、右側に出てきたハブ Sei ~-557 のリストの中から、自分のハブの番号(名前) ハンを高示 を見つけて、「接続」ボタンをクリック(タップ) # 🔳 するように促します。 ハブのボタンを押してくださ い。 正常に接続できたら「プロジェクトに戻る」をク 📀 smet n-399 リック(タップ)するように促します。 ノンをある LEGO Hub 1 3/5 画面に表示されるアニメーションに モーターを以降するブロ クラムを作成します。 100 従って、アイコンブロックをドラッグし て並べ、プログラムを作るように促 G. 3/3 モーターをお出するプロ クラムを作成します。 します。  $\odot$ 0 🔊 00 0 🔊

プログラムができたら、画面右下の黄色いマーク(実行ボタン)をクリック(タップ)して、プログラムを実行するよう促 します

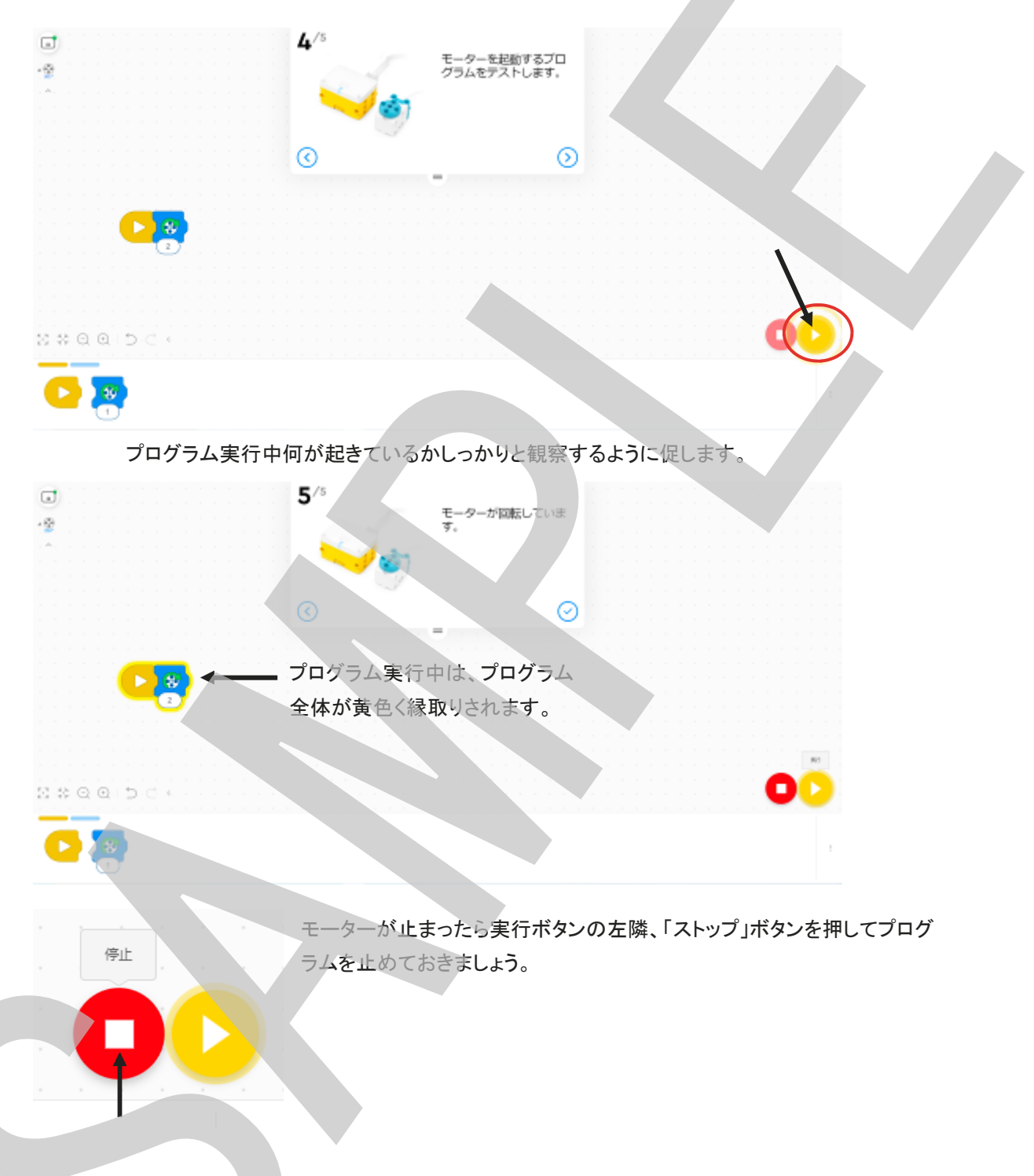

#### プログラムの実行と停止

プログラムを作成したら、実行します。

画面右下に下図の様なアイコンが並んでいます。右側(黄丸の中に△マーク)が、「プログラムの実行」です。 こちらをクリックすると、プログラムがハブに送られて実行されます。左側(赤丸の中に□マーク)が、「プログラムの 停止」です。停止させる時はこちらをクリックします。 モーターが回転したことを確認したら、モーター回転ブロックの下にある数字(2)の意味についてどんな意味がある のか質問してみましょう。

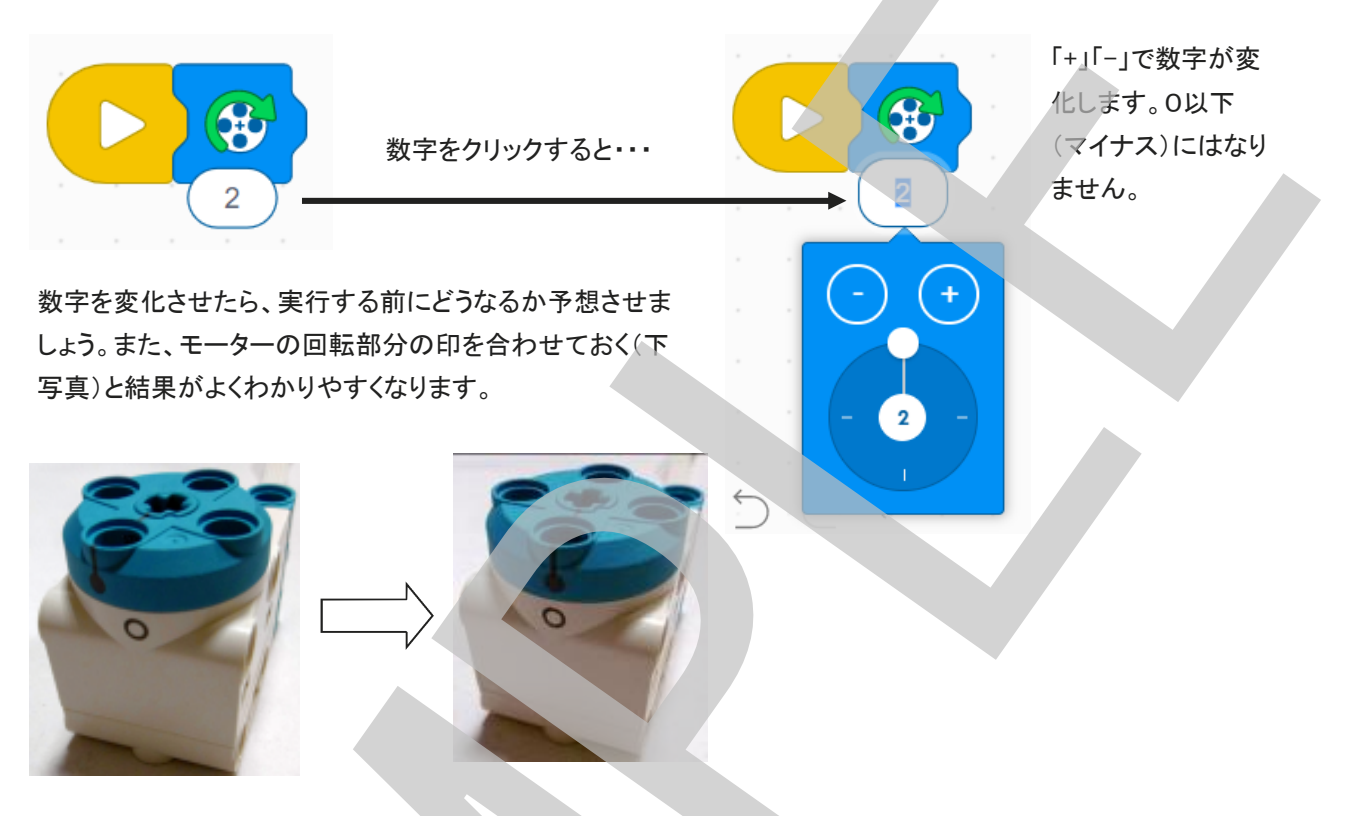

ヒントとして、合わせた印が何回通過すると止まるか、印が一致した回数を数えるように促します。 わかったことをワークシートに記入するよう促します。

プログラムを実行する前に、必ずこのプログラムを実行するとどうなるか?何が起こるか?を予想させます。 ロ頭だけでなく、ワークシートに記述箇所があります。そして、プログラムを実行したら何が起きたかをよく観察し、 その結果を同じくワークシートに記述します。自分が事前に考えたものと比較し、改めてプログラムを観察し、その プログラムの流れ、コマンドの意味を自分で学ぶことができるようになります。

<u>まとめ</u>

モデルを作り動かすまでの手順を振り返ります。1. ~4. を順番に並べ変えます。一緒に振りかえるのがいいで しょう。「最初にやったのなんだった?」「次は?」・・・という具合にみんなで一緒に手順を確認して番号を書いてい きます。

- 1. プログラムをつくる
- 2. ハブとパソコン(タブレット)をせつぞくする
- 3. モーターをハブにつなげる(モデルをつくる)
- 4. プログラムをスタートする

回答は、「3→2→1→4」ですね。

### 2. ライトマトリックスを点けてみよう

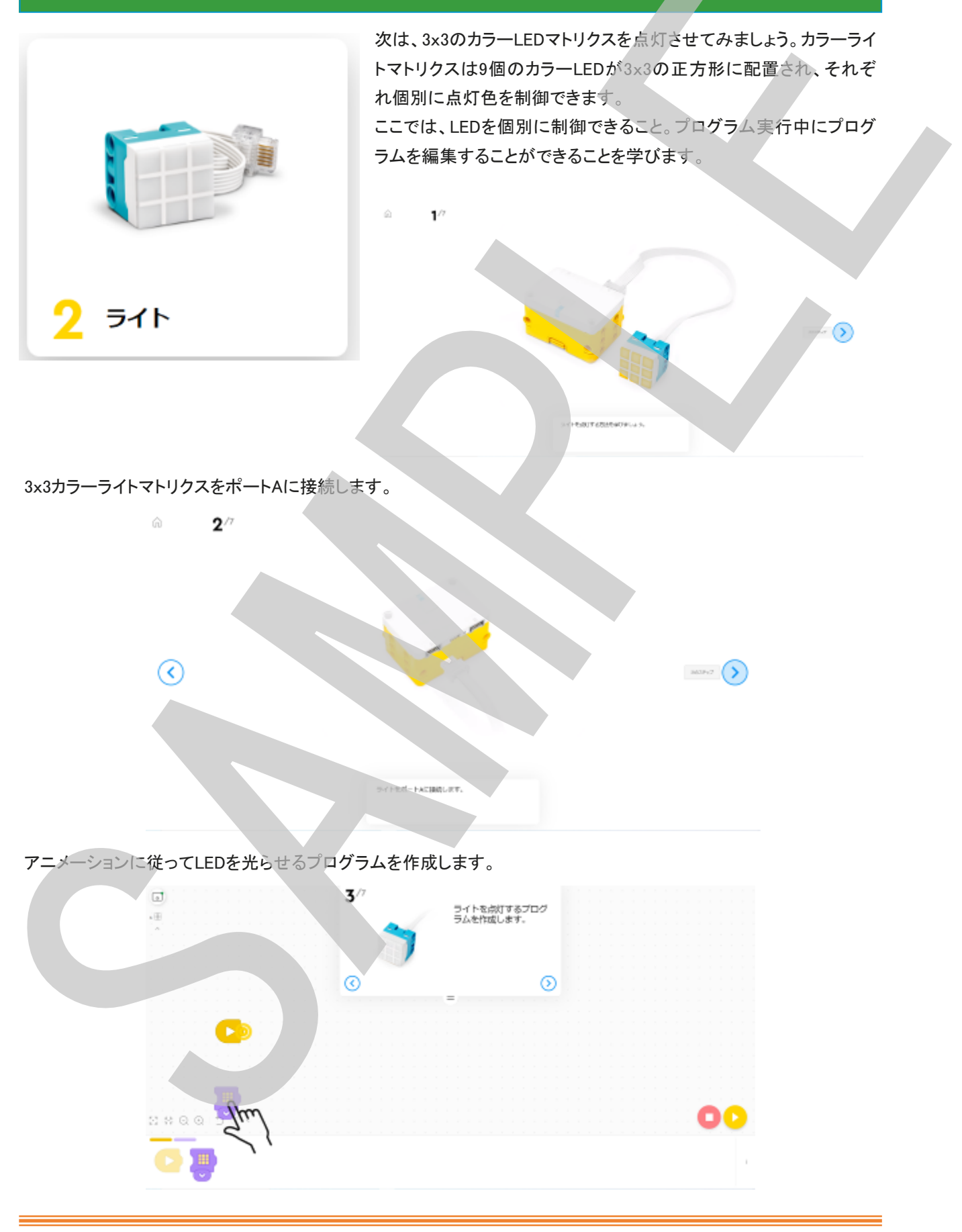

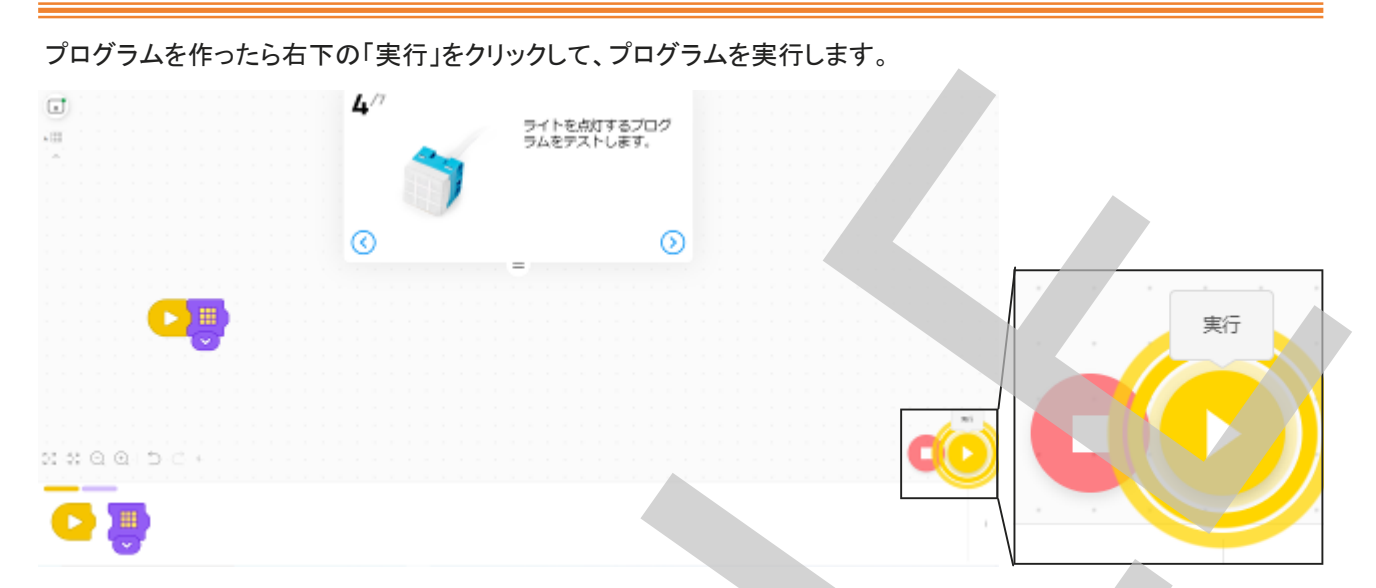

LEDが全点灯(黄色)したことを確認したら、そのまま(プログラムを止めずに)次のステップへ進みます。

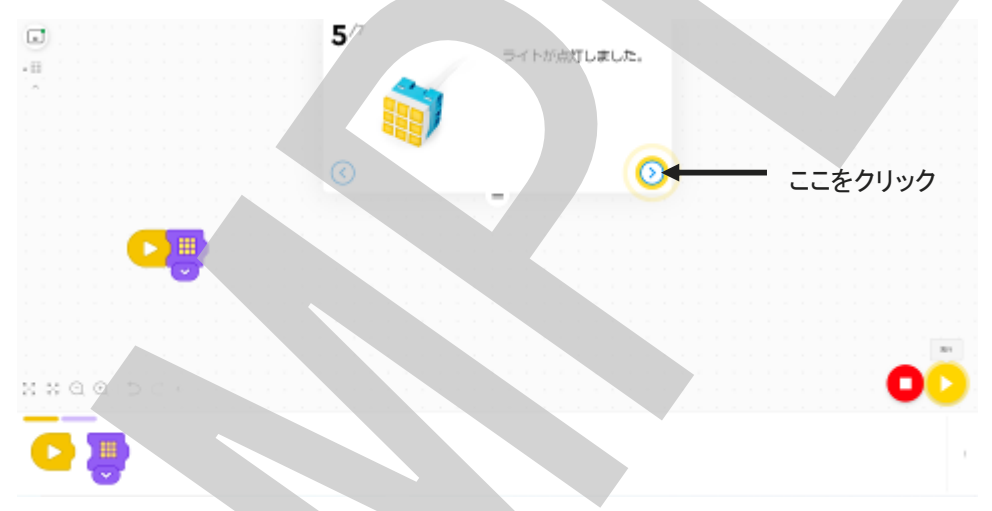

次のステップでは、ライトの発光パターンを図のように変更するよう指示が出ますので、プログラムを編集します。

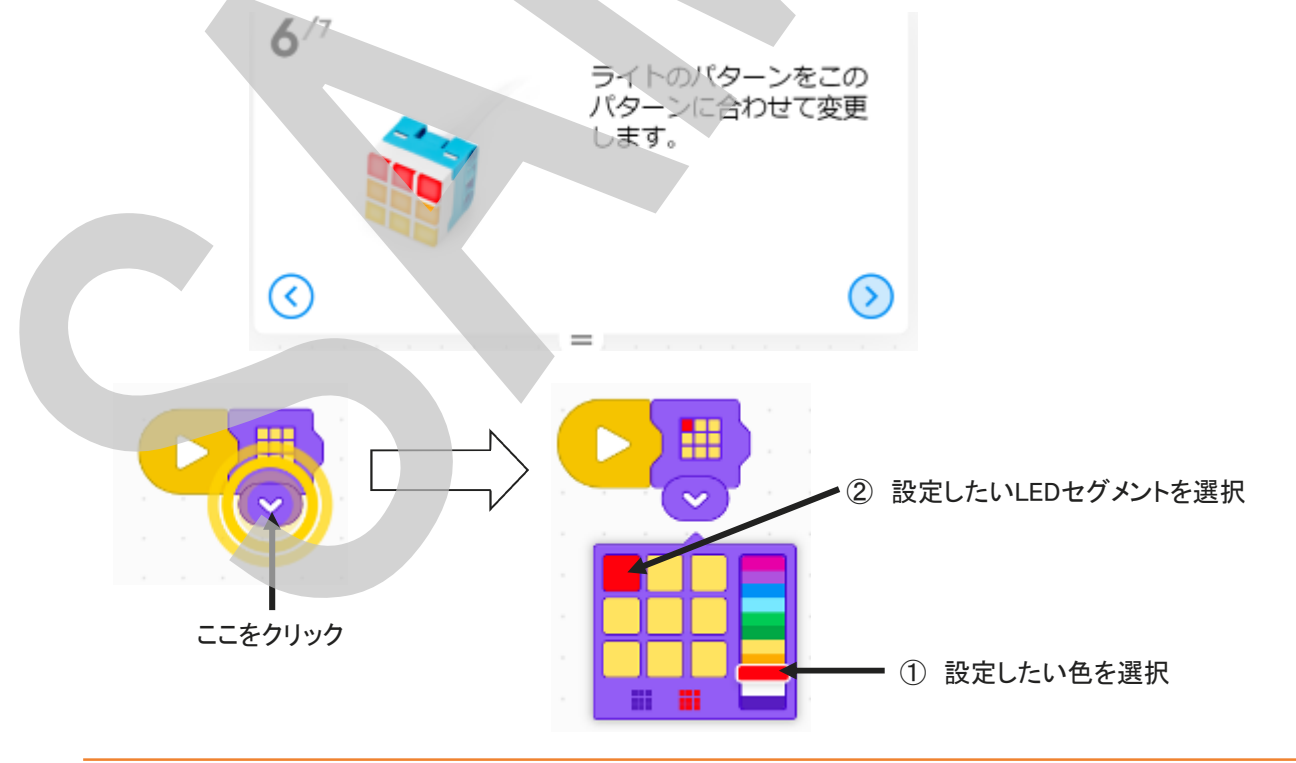

#### Learning Systems

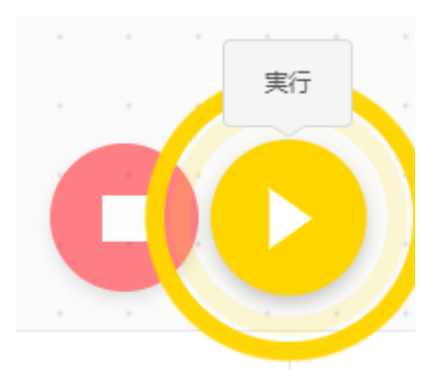

パターンの設定ができたら、右下の「実行」ボタンをクリックします。 クリックすると、全面黄色で点灯していたLEDマトリクスが、設定したパター ンの点灯へと変化したことを確認します。

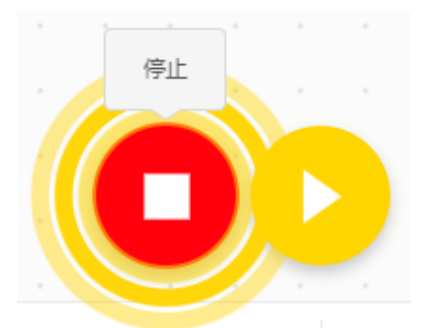

「停止」をクリックすると、全消灯(プログラム停止)することを確認します。

LEDの点灯中(プログラムの実行中)でも、プログラムを変更(編集)して、改めて「実行」することでプログラムの変 更を反映することができるということを理解できるように次のような手順でもプログラムを実行してみて、双方の違い を聞いてみるとよいでしょう。

- 全面黄色点灯のプログラムを作り実行 黄色全面点灯
   「停止」たクリック(プログライを停止)
- ②「停止」をクリック(プログラムを停止)
   LED全消灯を確認
- ③ パターン点灯を設定(プログラム変更)
- ④ プログラムを実行
   パターンの点灯
- ⑤ プログラム停止LED全消灯

- 全面黄色点灯のプログラムを作り実行 黄色全面点灯
   パターン点灯設定(プログラム変更) LED全面黄色点灯継続
   プログラムを実行 パターン点灯に切り替わる
   プログラム停止
  - LED全消灯

3x3カラーライトマトリクスは9個のLEDそれぞれ11色の色に点灯制御することができます。いろいろなパターンで点 灯させてみるように促します。

#### <u>まとめ</u>

- LEDを点灯させる方法を学びました
- プログラムの実行中でもプログラムを変更することができることを学びました
- 実行中に変更したプログラムは改めて実行することで反映できることを学習しました
- 9個のLEDはそれぞれ違う色で点灯させることができることを学びました

#### <u>このレッスンで学んだブロック</u>

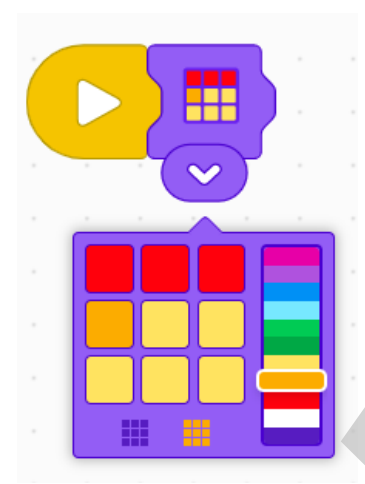

3x3LEDマトリクスの点灯・消灯、各セグメントの色を設定する

<

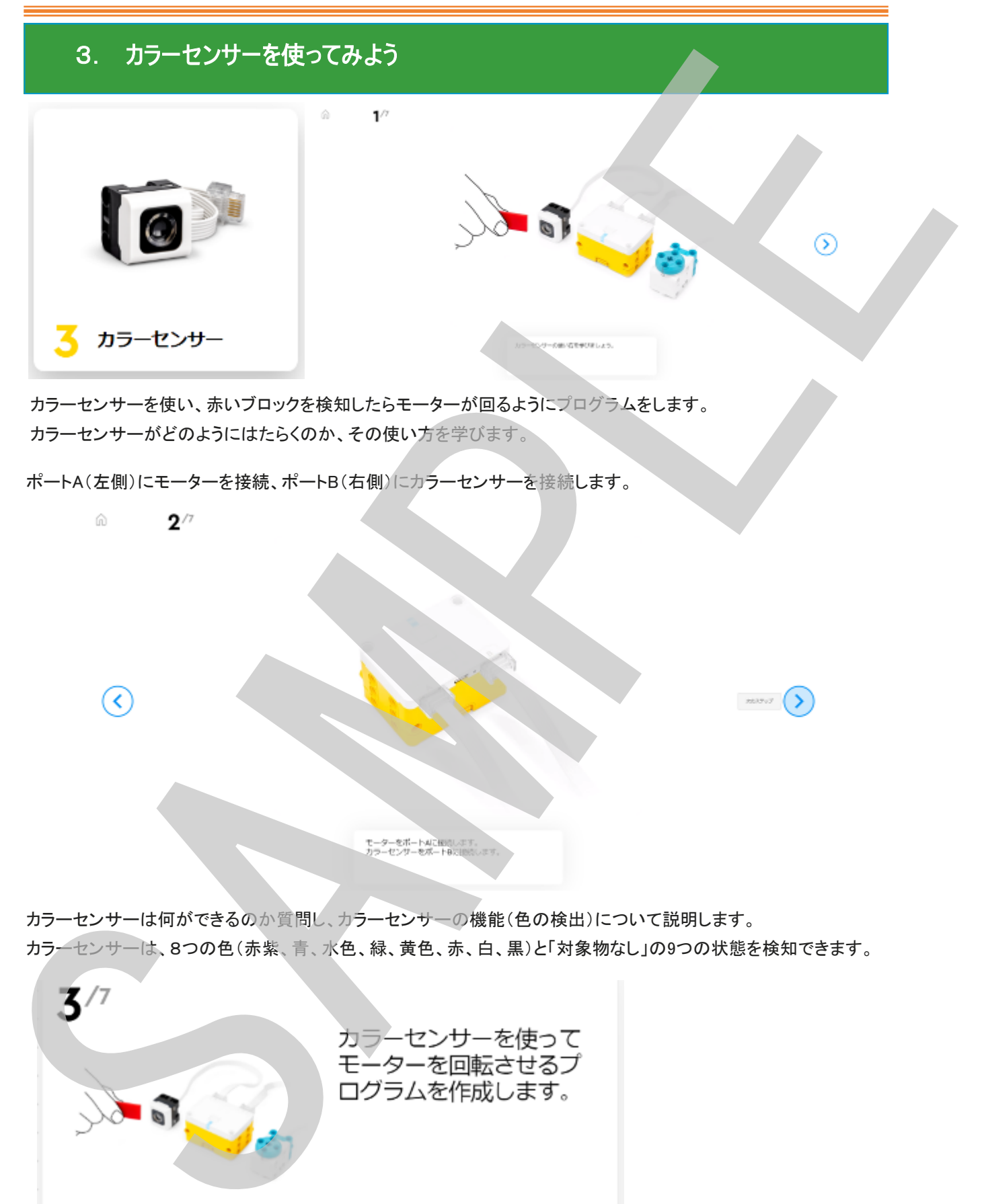

30

>

アニメーションに従ってプログラ

ムを作成します。

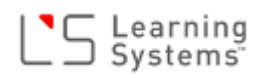

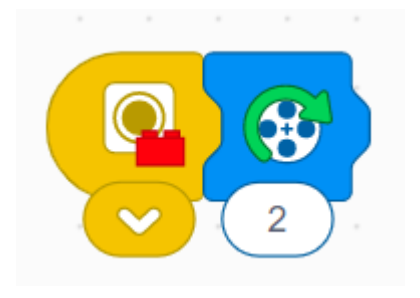

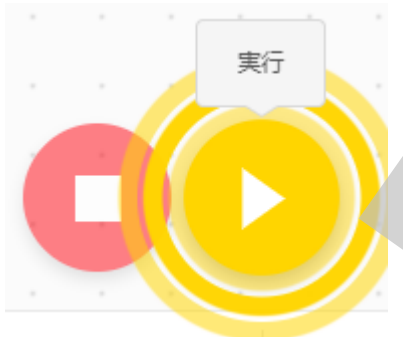

プログラムを作ったら、「実行」ボタンを クリックしてプログラムを実行します。 この時はまだ何も起こらない(モーター は回らない)ことを確認します。

赤いブロックをセンサーの前にかざします。モーターが回ることを確認します。さらに、何回回ったかも確認しましょう。

また、ブロックをひっこめたり、かざし たりを繰り返してみましょう。 「停止」をクリックしない限り、何度で もブロックに反応すること(プログラム が実行中であること)を確認しましょ う。 赤いブロックをカラーセ ンサーの前にかざしま す。モーターが回転する ことを確認します。

次のステップに進みます。センサーが黄色のブロックに反応するように変更します

5/7

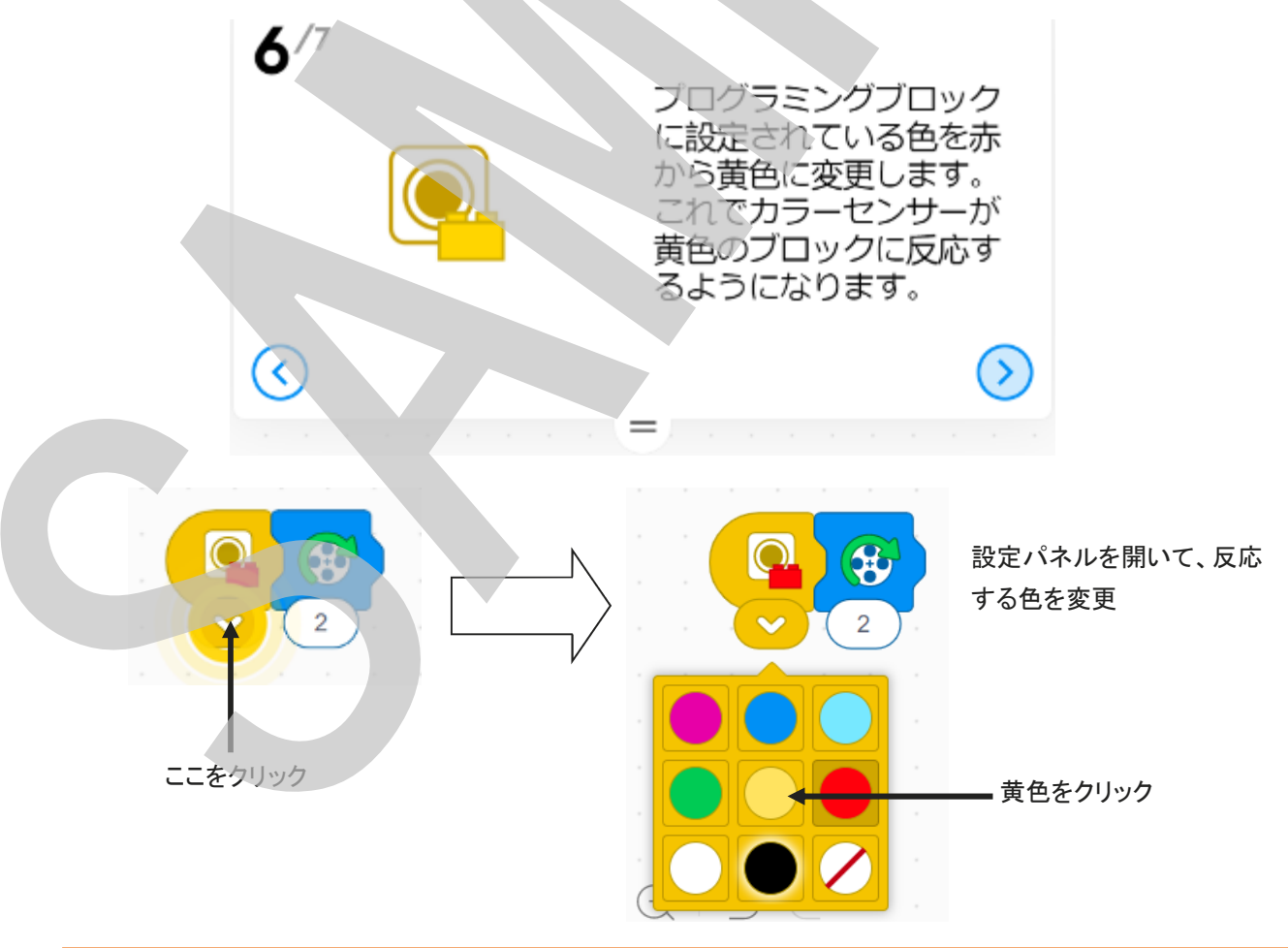

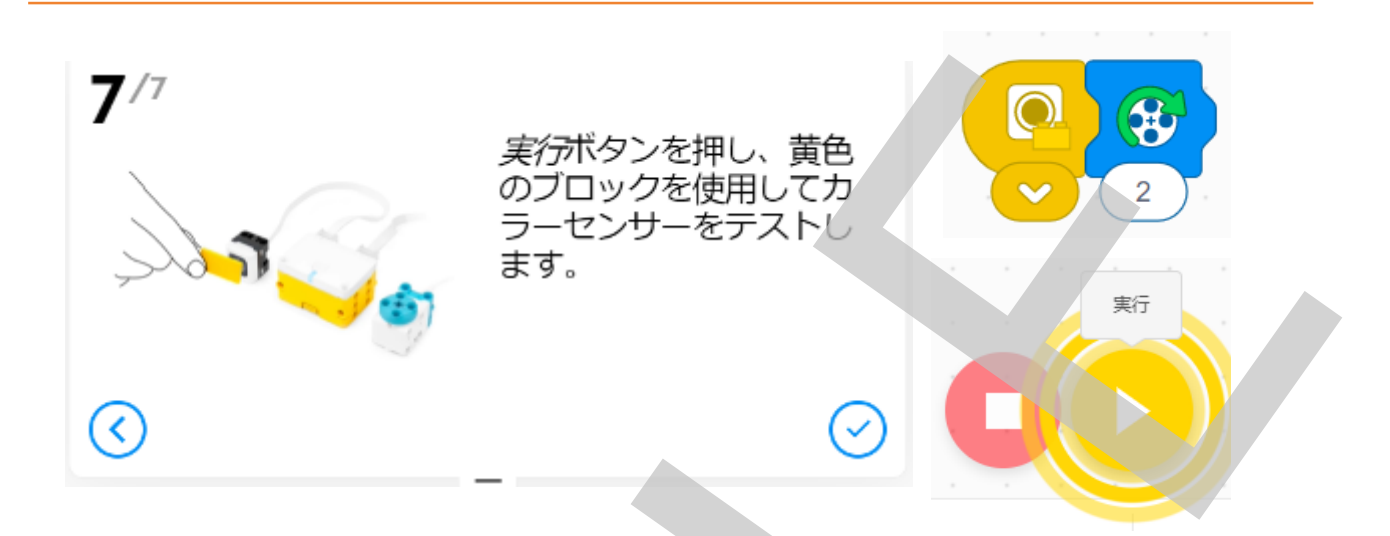

プログラムを作ったら、「実行」ボタンをクリックしてプログラムを実行し、カラーセンサーに黄色のブロックをかざし、 モーターが回転することを確認しましょう。

確認できたら、他の色のブロックでも同じことをやってみましょう。また、モーターの回転数も変えてみましょう。 一通り、色を変更したら、次の様に、プログラムを2つ、作ります。

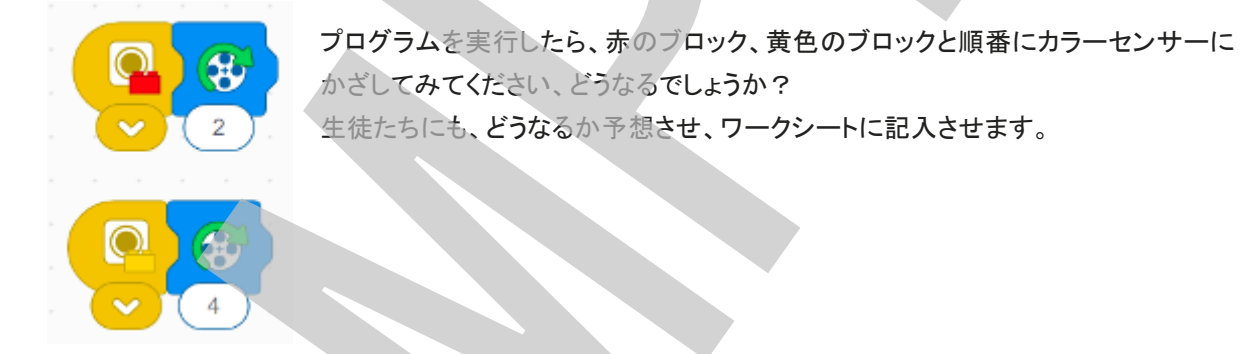

このようなプログラムの形を、「並列プログラム」または「イベントドリブン型プログラム」あるいは「マルチタスクプロ グラム」と言います(厳密に言うと「イベントドリブン」が正確)。SPIKEアプリではこのようなイベントドリブン型のマル チタスクプログラムを簡単に作ることができます。

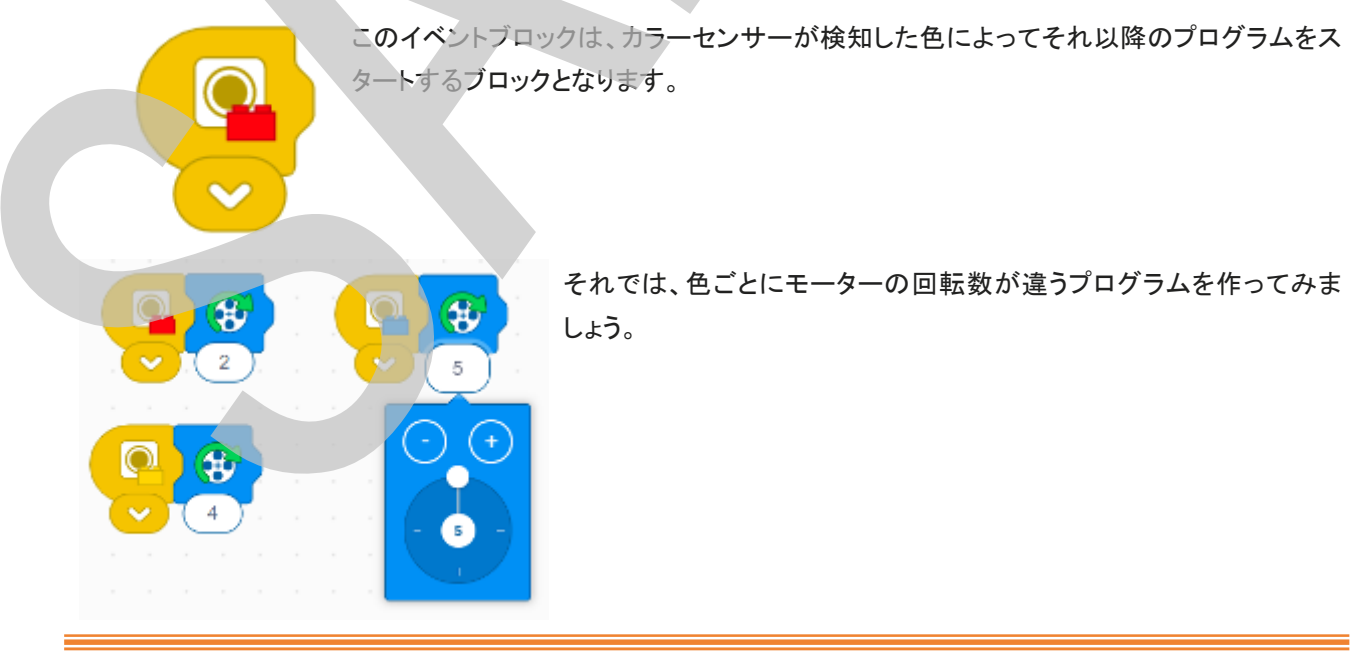

モーターをカラーライトマトリクスに交換して、かざした色のブロックと同じ色に光らせたり、ブロックの色によってパ ターンを変えたりして見ましょう。

レッスンプロジェクトを実行中は、そのレッスンで使用するアイコンブロック以外は隠れていて使用することができな くなっています。この「3. カラーセンサー」では、カラーセンサーイベントアイコンとモーター(回転数)アイコンしか使 用しませんので、カラーライトマトリクスアイコンは隠されています。そこで、隠されているアイコンを表示して使用で きるようにしなくてはなりません。

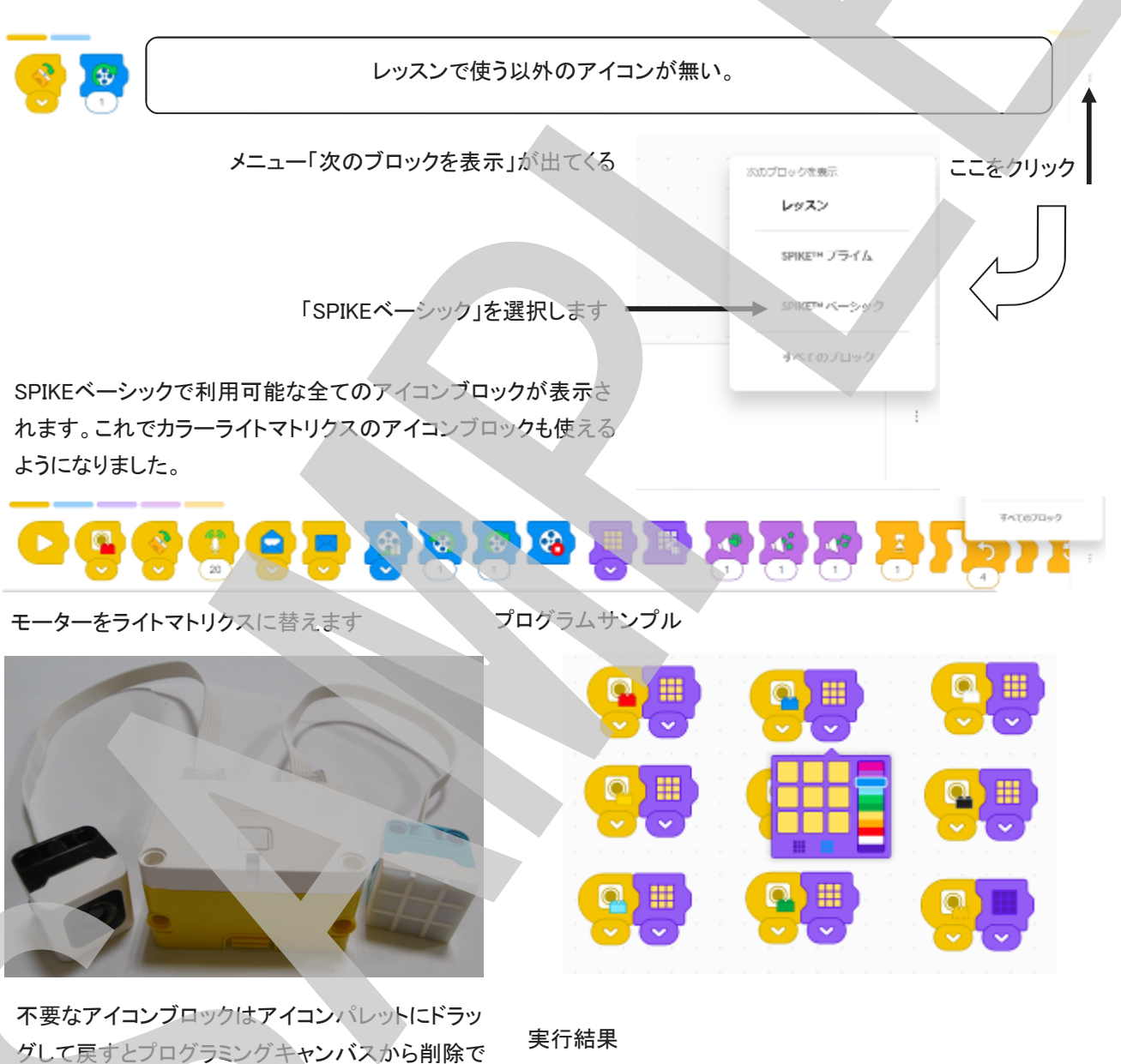

きます。

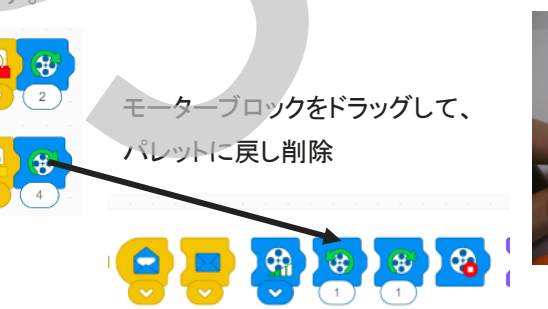

青ブロックで青点灯

紫ブロックで紫点灯

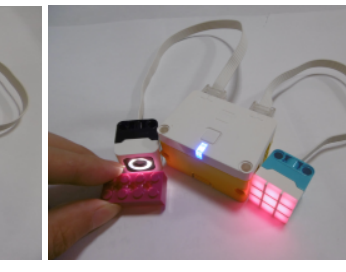

4. ジャイロセンサーを使ってみよう

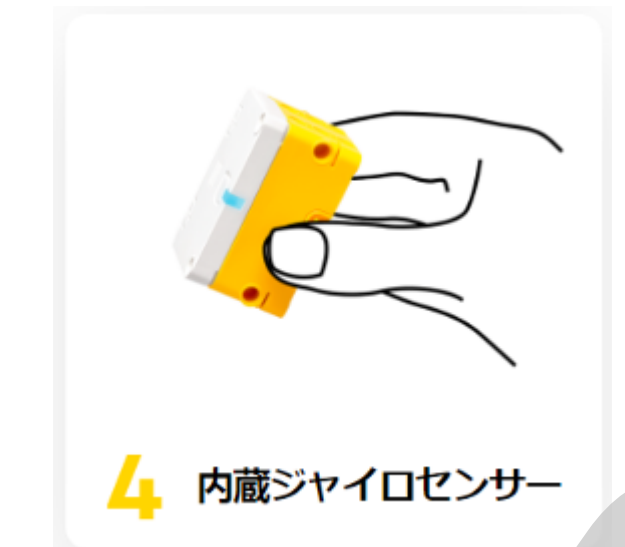

スモールハブには6軸のジャイロセンサーが内蔵されてい ます。このジャイロセンサーの使い方を学習します。

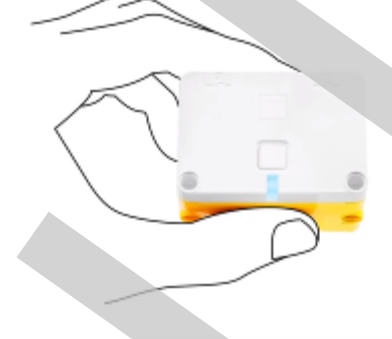

ハブにはシャイロセンサー 動きと動きを終切すること ききれています。 ハブの

「ジャイロセンサー」について質問してみます。

- 名前を知っている?
- どんなものに入っていると思う?
- 身の回りのものでは、スマートフォンやタブレットに入っていたり、ゲーム機のコントローラーにいるんんだけ ど、どんなことができると思う?

「6軸ジャイロセンサー」とは、下図のようにセンサー上に設定された3軸(x、y、Z軸)方向の加速度、各軸回りの角 加速度を計測するセンサーです。傾きが分かるのは各軸方向の重力加速度を計測し、その値からどちらに傾いて いるかを算出しています。また、回転した角度が分かるのは、各軸回りに回転した時の回転角加速度を計測し、時 間積分しその回転角度を算出しています、計測するのは「回転角加速度」なのでもちろん回転速度も算出すること ができます。

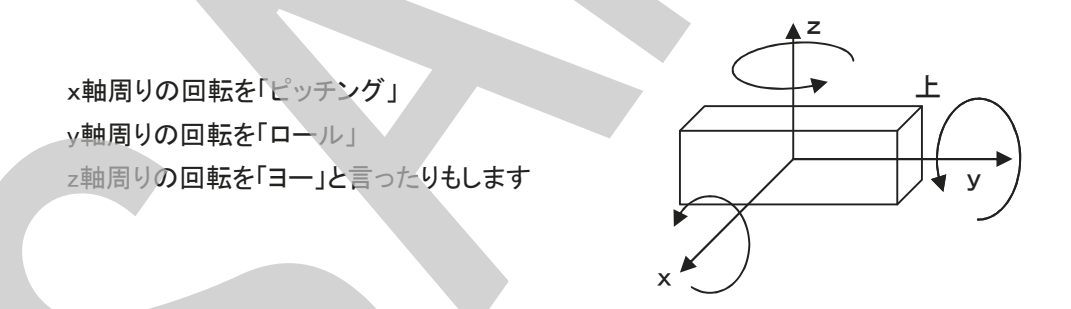

身の回りのものでは、スマートフォンやタブレットに内蔵され、本体の傾きを計測し画面の回転制御や、ゲームの操作などに活用されています。生徒たちに身近なもので言えば、ゲーム機のコントローラーに内蔵されています。コントローラーを傾けたりすることでゲームを操作できるのは、コントローラーにジャイロセンサーが入っており、傾き角や回転角加速度などを使ってゲームをコントロールしているからです。

ここでは、「傾き」を使ってモーターを回すことをします。「ある方向に傾いたら、モーターを回す」というプログラムを 作って動かしてみます。

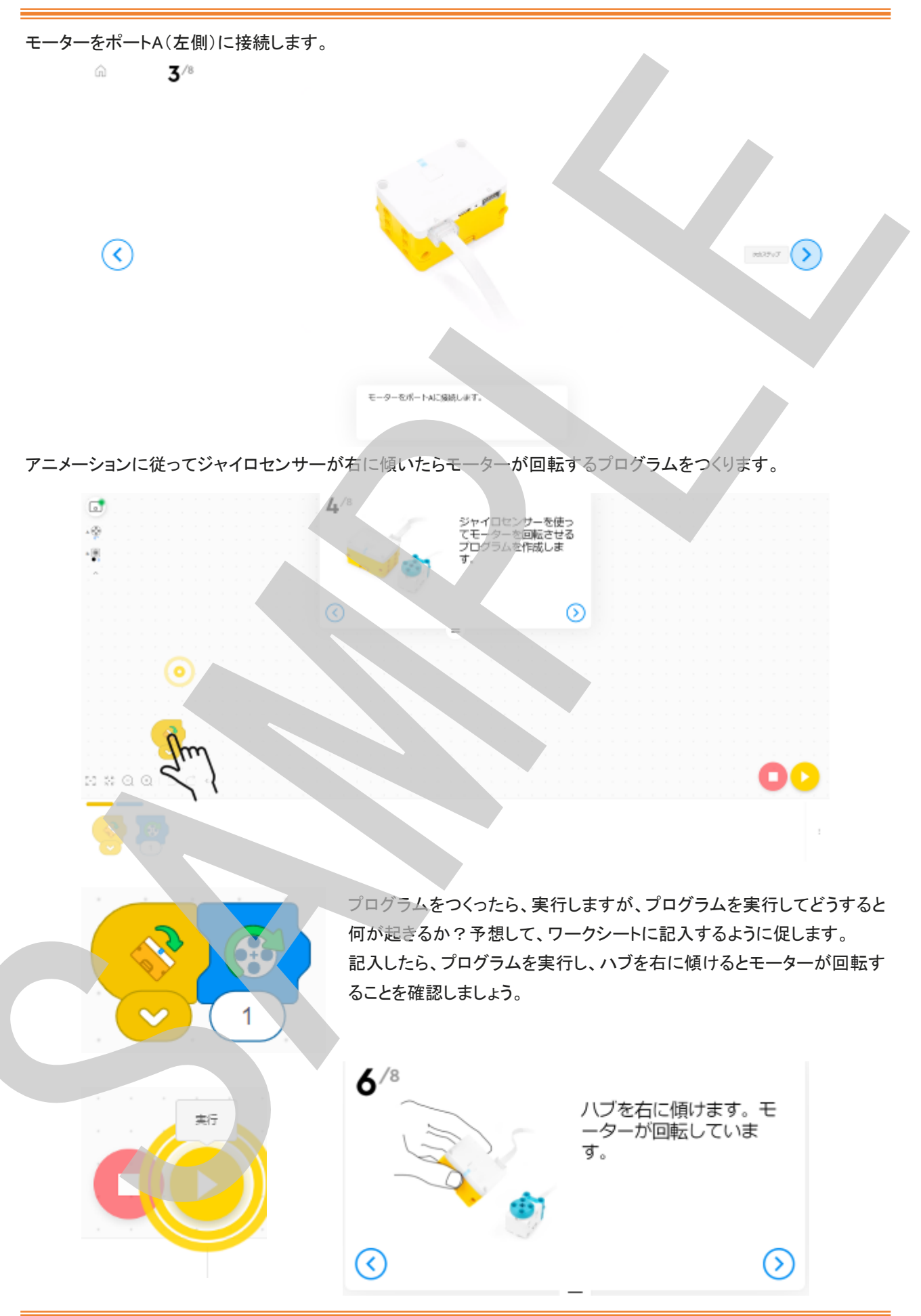

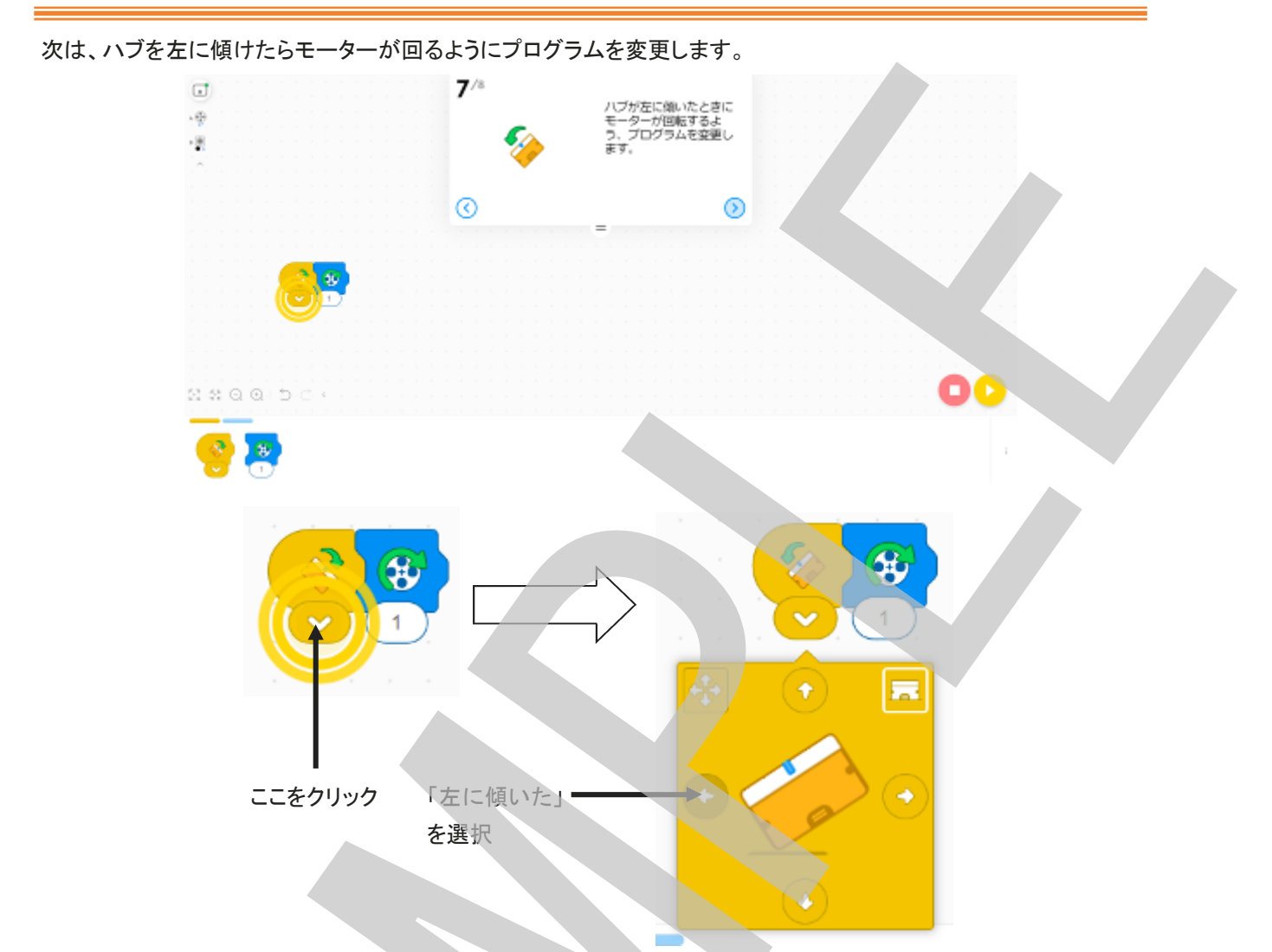

プログラムを変更したら、実行します。ハブを左に傾けてモーターが1回転することを確認します。 これができたら、今度は各方向へかたむけた時にそれぞれ違う回数回転するようにプログラムをつくるように促しま す。

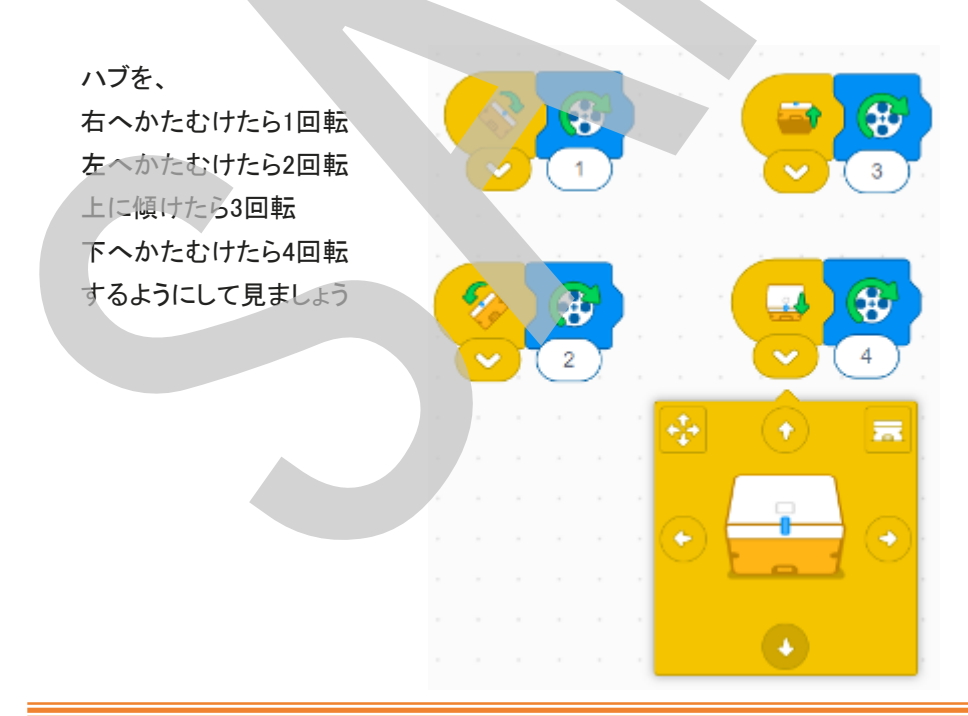

ここまでで、SPIKEベーシックの基本的な機能(出力:モーター、LED 入力:カラーセンサー、ジャイロセンサー)と使 い方、プログラムの作り方を学習出来たことになります。次の「5. ワードブロック」は低学年では(中学年でも)この タイミング(「4. 内蔵ジャイロセンサー」終了直後)でやらなくても大丈夫です。むしろ、低学年はもちろん中学年でも ここで「5. ワードブロック」に進むよりも、ユニットプランの「大ぼうけん」「楽しいゆう園地」に取り組んだ方が良いで しょう。その後、「町をたんけん」に取り組む前に、ワードブロックの概要を知るために「5. ワードブロック」を実施す ればよいでしょう。

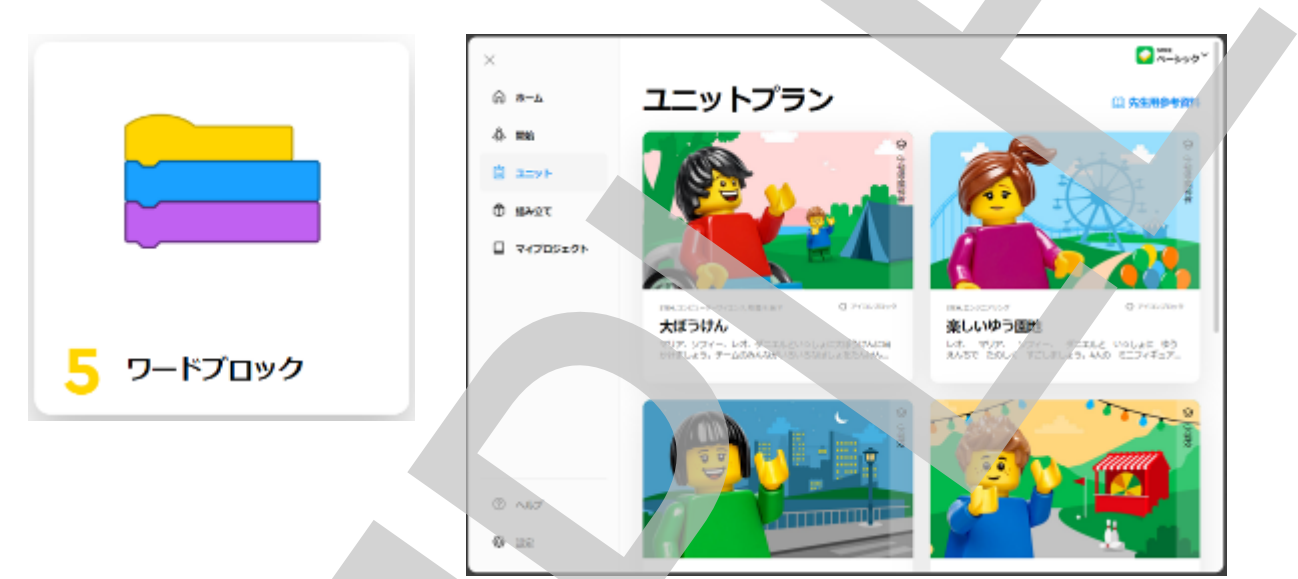

SPIKEベーシック用には5つのユニットが収録され、1ユニット7つのレッスンで構成されています。小学校低学年向けが2ユニット、中学年以上向けが3ユニットです。小学校低学年向けと言っても、中学年以上でも楽しくSTEAM学習 に取り組めますし、プログラムが簡単なのでその概念を学習しやすく、スムーズにワードブロックへ移行できるで しょう。初めからワードブロックでやるよりも効果的と思います。是非、ユニットプランに取り組んで下さい。

# チュートリアルが完了しました。 SPIKE ベーシック

すべてのチュートリアルを完了したので、 SPIKE ベ ーシックのユニットに進みましょう。

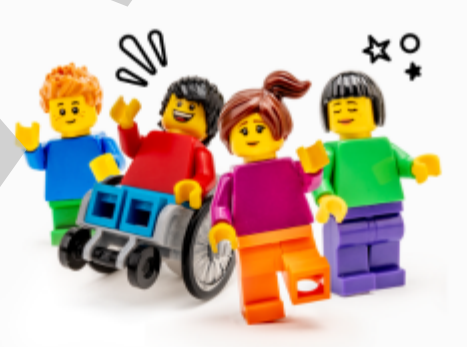

次頁にオプションとして「5. ワードブロック」のチュートリアルガイドを収録してあります。

### 5. ワードブロックを使ってみよう

|           | Scratch3.0(スクラッチ3.0)*をベースとしたワードブロックをつかった<br>プログラミング方法を学びます。<br>ワードブロックではより多くの情報(設定パラメーター)を含むことがで<br>きます。 |
|-----------|----------------------------------------------------------------------------------------------------|
|           | Scratch3.0(スクラッチ3.0)とは、米マサチューセッツ工科大学(MIT)<br>の研究チームが開発したフリーのWEBベースでプログラムを開発で<br>きる教育用のプログラミング言語です。       |
| 5 ワードブロック | 詳しくは下記のURLをご覧ください。<br>https://scratch.mit.edu/about                                                      |

ここでは、ワードブロックをつかって、モーターの出力制御(速度設定)、回転数制御(回転数指定)をしてみましょう。ポートA(左側)にモーターを接続します。

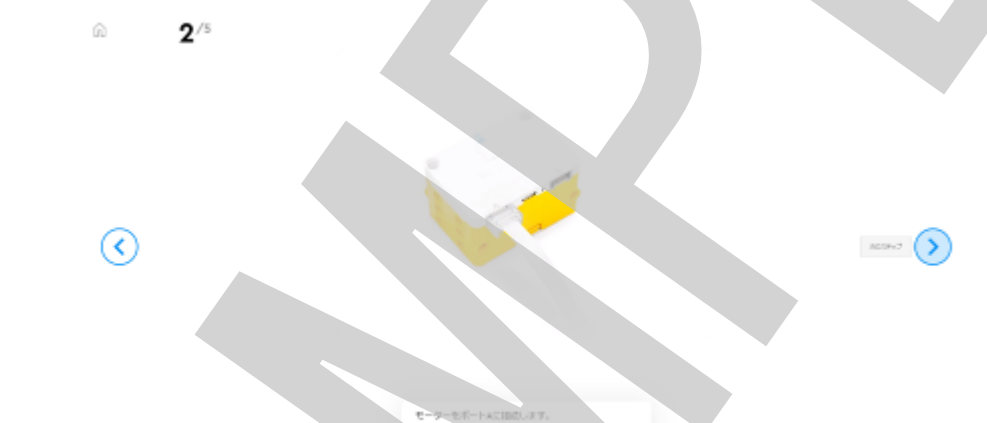

ワードブロックをつかって、プログラムを作成します。アイコンブロックは「左⇒右」へ横にブロックをつなげていきま したが、ワードブロックでは「上⇒下」へ縦につなげていきます。

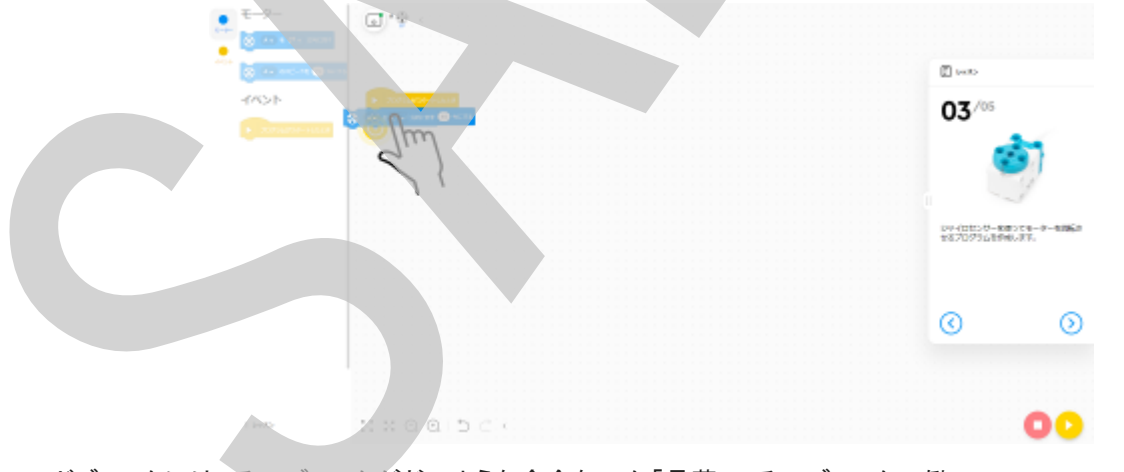

ワードブロックには、そのブロックがどのような命令なのか「言葉」でそのブロックの働きが明示されています。

例えば、右のブロックの場合は「ポートAにつながっているモーターのスピードを〇% に設定する」と言うことが分かります

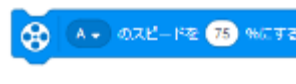

「ポートAのモーターの出力(速度)を10%にして、右方向に回す」と言うプログラムを作成します。プログラムをつくったら「実行」ボタンをクリックしてプログラムを実行します。ゆっくりとモーターが回転するのを確認します。

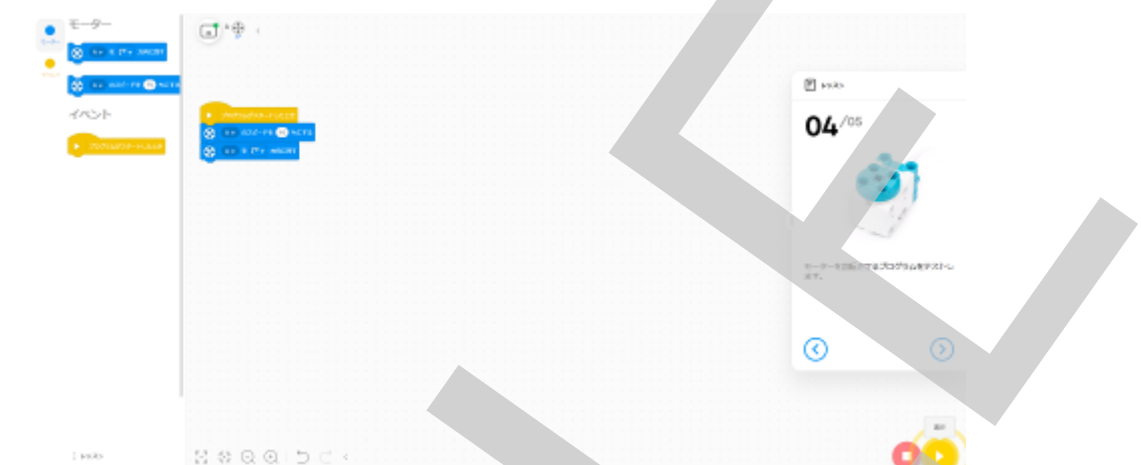

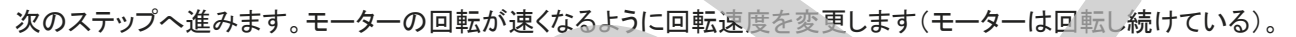

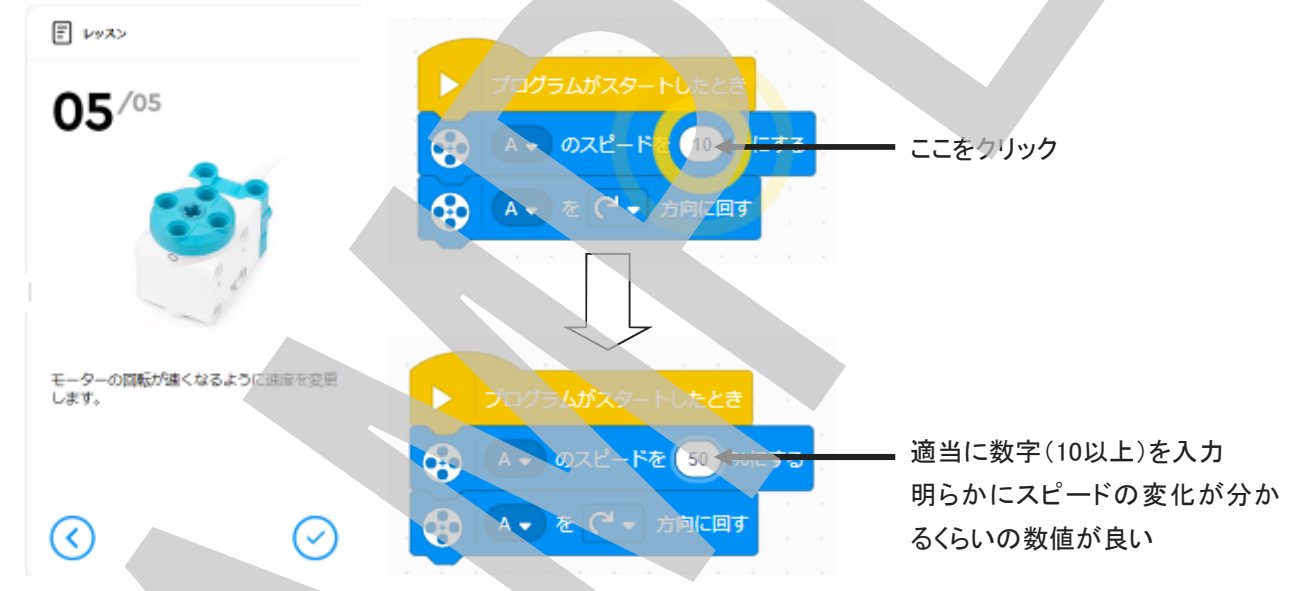

数値を変更したら、「実行」ボタンをクリックします。速度が変化したことを確認できましたか?

今回のプログラムではモーターの回転数は設定しておらず、単に「回す」と言う命令 のため、プログラムを停止しない限りモーターは回り続けます。回転を止めるには、 「停止」をクリックします。

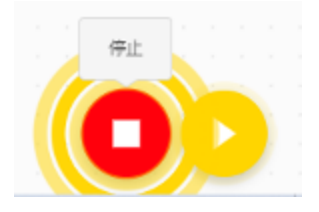

また、モーターの速度は「%」で設定するので「O(停止)~ 100(全速)」の間で設定します。いろいろな数値を設定させ てみてください。また、下のブロックは方向も変更できるの で回転方向を変更させてみるのもよいでしょう。さらに、下 にプログラムを足して、連続的に速度を変化させてみたり するとどうなるか?方向を連続的に変化させるとどうなる か?いろいろと試してみるように促します。

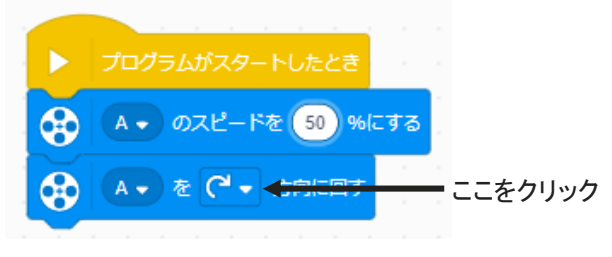

これで、5つのチュートリアルは終了です。生徒たちはSPIKEベーシックの基本的な使い方が理解できたでしょうか。 モーターが動かない、LEDライトが付かないなどトラブルの際は、ハブがPCなどと接続されているか、指定したポー トが違っていないかをチェックすると良いでしょう。

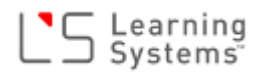

低学年用のユニットプラン、チュートリアル5. ワードブ ロックを修了したら、中学年以上向けに用意されてい るユニットプラン(「町をたんけん」、「楽しいカーニバ ルゲーム」、「きみょうな発明」)に取り組んでみてくだ さい。「町をたんけん」からは、ワードブロックをつかっ たプログラミングとなります。

取り組む順番は特に決められていませんが「町をた んけん」→「楽しいカーニバルゲーム」→「きみょうな発 明」と進めていけばよいでしょう。

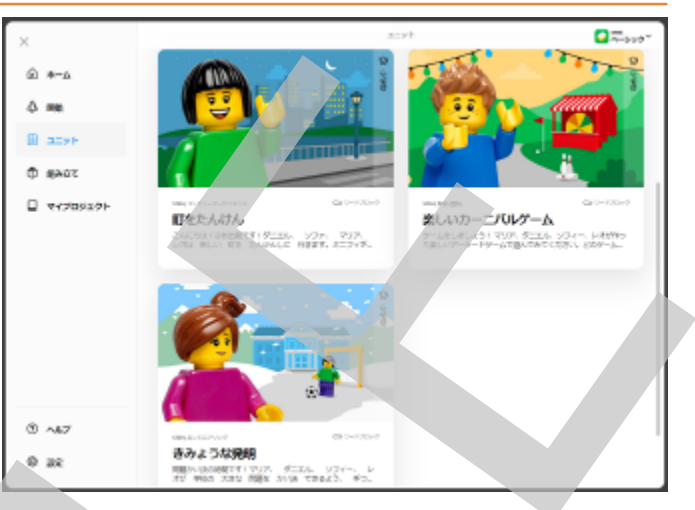

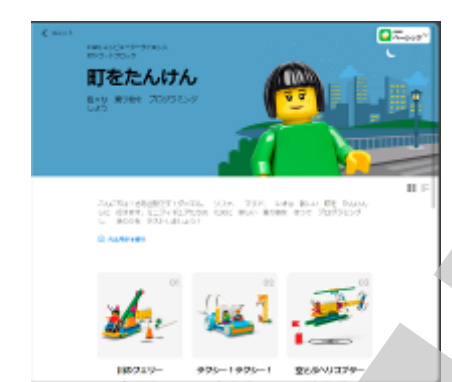

#### 町をたんけん

いろいろなのりものを作って動かします。

モーターの制御がメインテーマで、センサーをつかってのコントロールなど を含みます。シーケンスやループと言ったプログラムの基本的な構造によ るプログラムの作成、問題を細分化してプログラムに落とし込む方法など への理解を深めます。

# 楽しいカーニ バルゲーム PARAMANAN NOR REEL OF TWO DESK NOR-AP-EXECTS

きみょうな発

Ris Ma ALLOYING

NARAMETTIVUT BILL 974-, 145 MAR 8 THALS, HUNT BILLUL AARGA MART 14 AARA BE BY MARKON

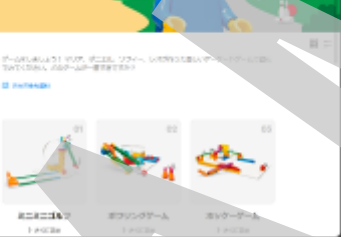

#### 楽しいカーニバルゲーム

いろいろなゲーム作って遊びます。

ゲームでは、ボールを打つ、ボールを高い所から落とすなど、エネルギー の伝達、エネルギー変換(位置エネルギー⇒運動エネルギー)について体 験的に理解を深めます。

きみょうな発明

問題解決型の課題となっています。問題の明確化、解決方法の考案、プ ロトタイプのテスト、改良と言った呼応額デザインのスキルを訓練し、問題 解決能力を高めていきます。

以上は、SPIKEベーシックセットだけで完結するユニットでしたが、LEGOエデュケーションでは、BricQモーションベー シックセットと組み合わせたたレッスンプランも開発公開する予定です。是非、BeicQモーションベーシックセットとの 複合レッスンも体験して下さい。

LEGOエデュケーションのレッスンプランについては下記WEBページをご覧ください。

https://education.logo.com/ja-jp/lessons/

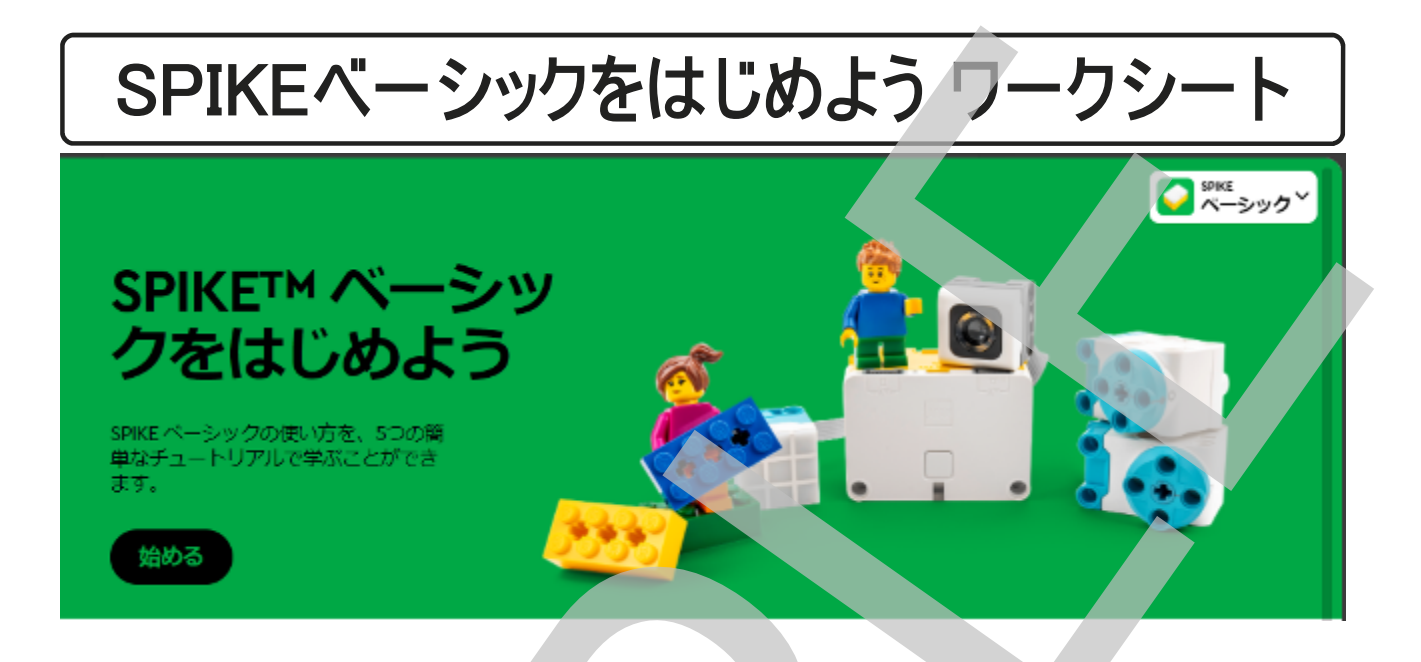

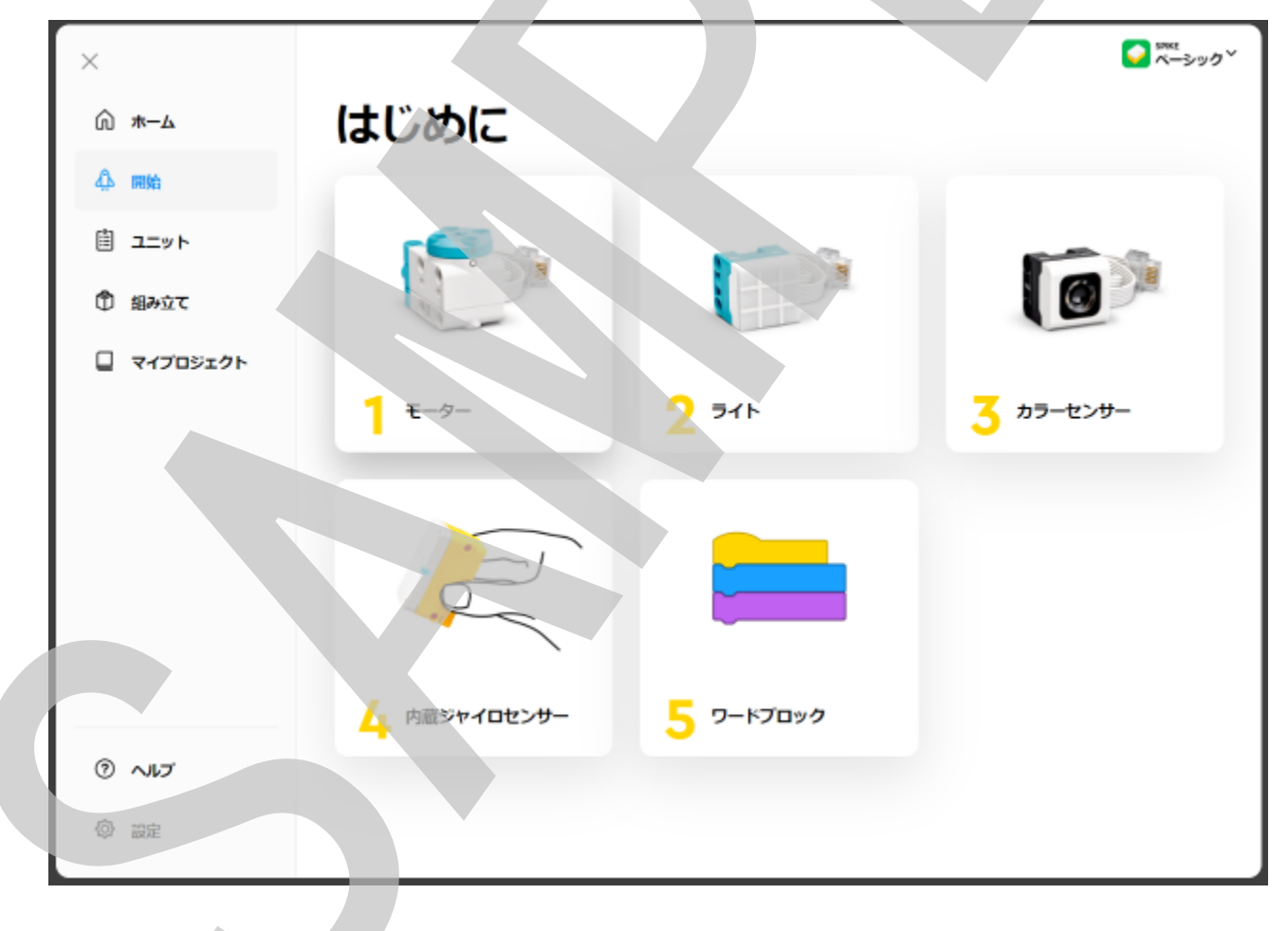

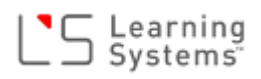

# 1. モーターをうごかしてみよう

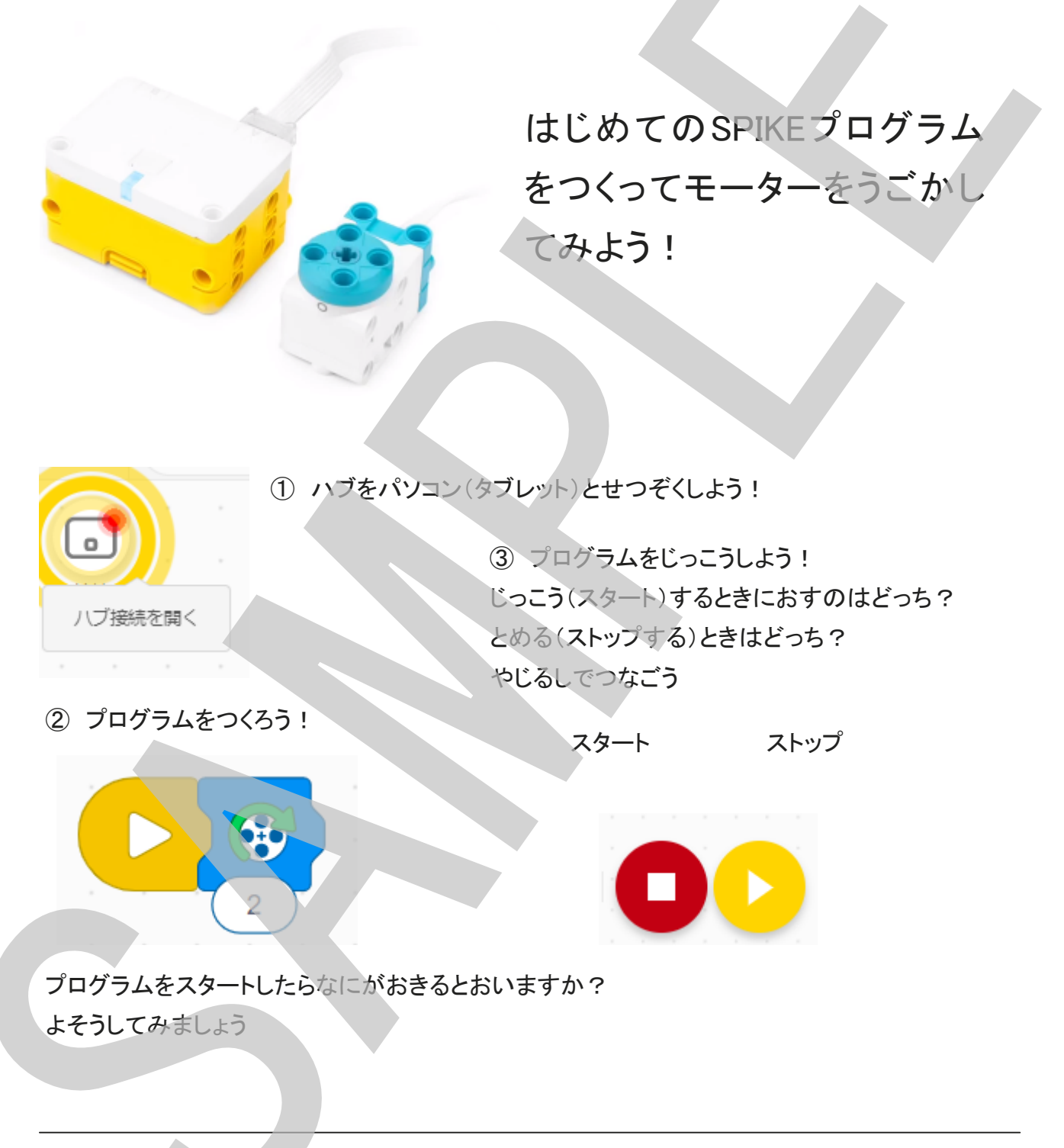

プログラムがスタートしたらどうなりましたか?

#### Learning Systems

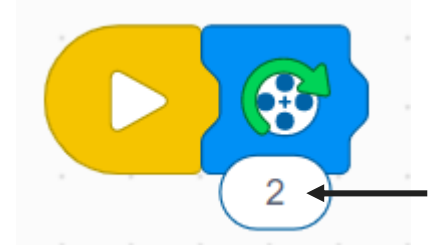

ここのすうじのいみはなんだろう? すうじをかえてしらべてみよう!

わかったことはなにかな?

まとめ

はじめてのぷろぐらむでモーターをうごかしてみました。 モーターをうごかすためのじゅんばんにならべましょう!

- 1. プログラムをつくる
- 2. ハブとパソコン(タブレット)をせつぞくする
- 3. モーターをハブにつなげる(モデルをつくる)
- 4. プログラムをスタートする

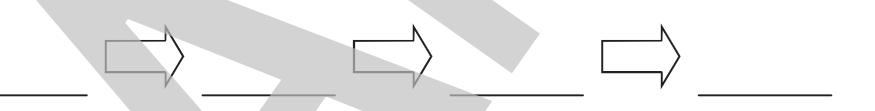

44

それではつぎにすすみましょう!

これで、SPIKEベーシックのかんたんなつかいかたをおぼえることができました。

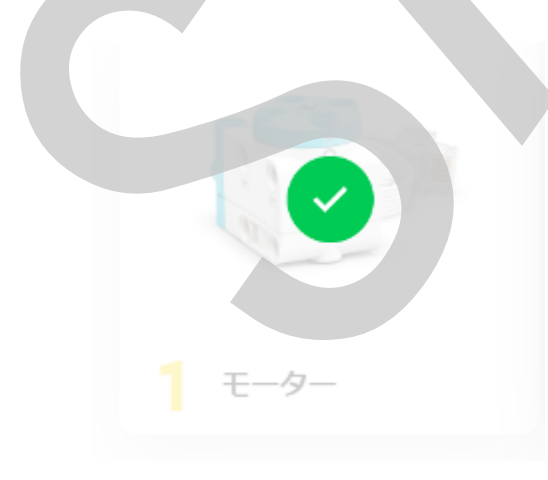

# 2. ライトマトリックスをつけてみよう

|     | LEDのライトマトリクスを                 |
|-----|-------------------------------|
| 2 1 | ひからせてみよう!                     |
|     |                               |
|     |                               |
|     |                               |
|     | プログラムをつくったら、じっこうするまえによそうをしよう! |
|     | このプログラムをじっこうしたらどうなるとおもいますか?   |
|     | わたしのよそう                       |
|     |                               |
|     |                               |
|     |                               |
|     |                               |
|     |                               |
|     |                               |
|     |                               |
|     |                               |
|     |                               |
|     |                               |
|     |                               |

## ライトマトリクスのひかりのパターンをかえてみましょう。

パターンをきめるほうほうをじゅんばんにばんごうをやじるしのところにかきましょう。

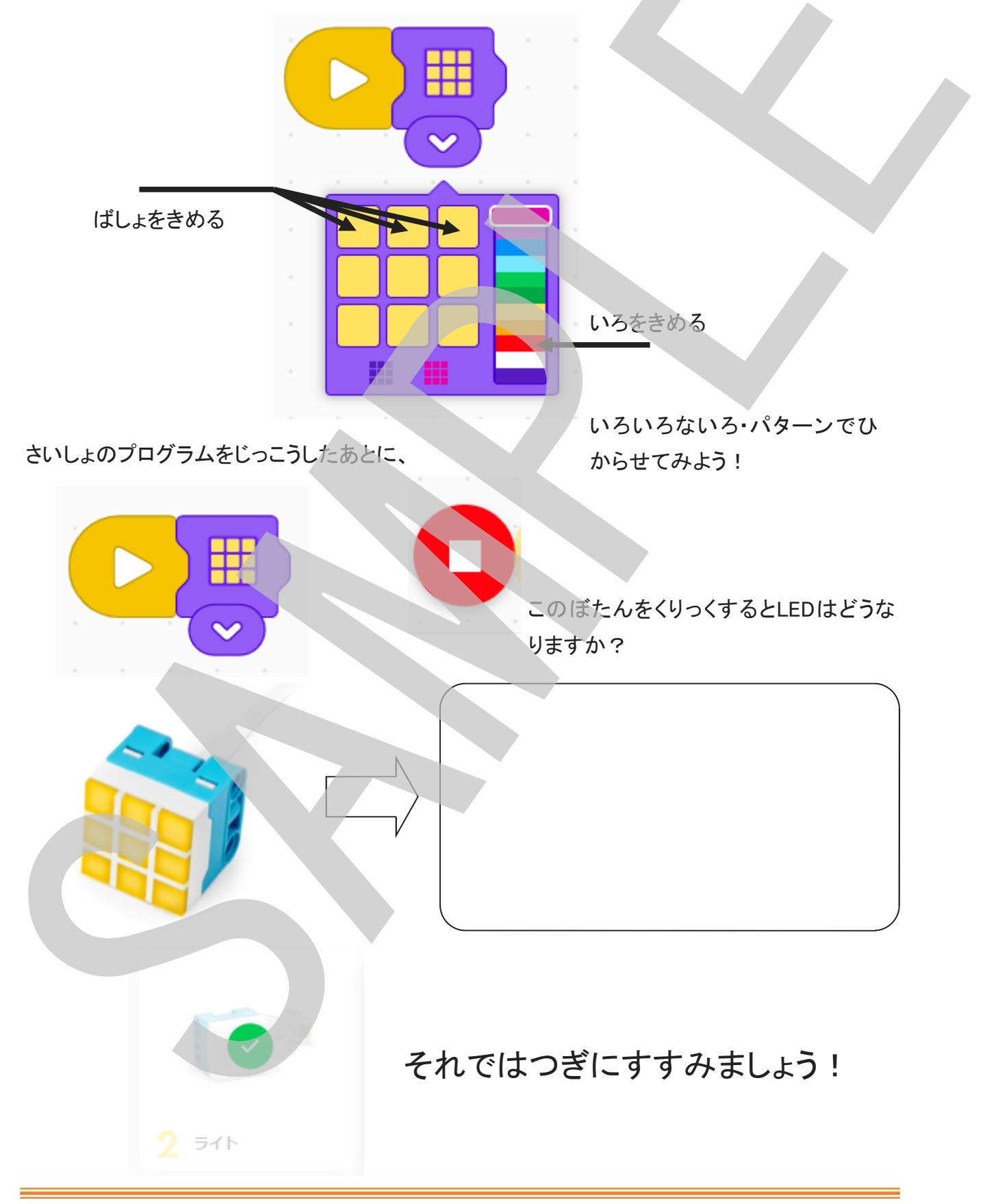

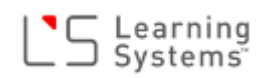

#### 3. カラーセンサーをつかってみよう

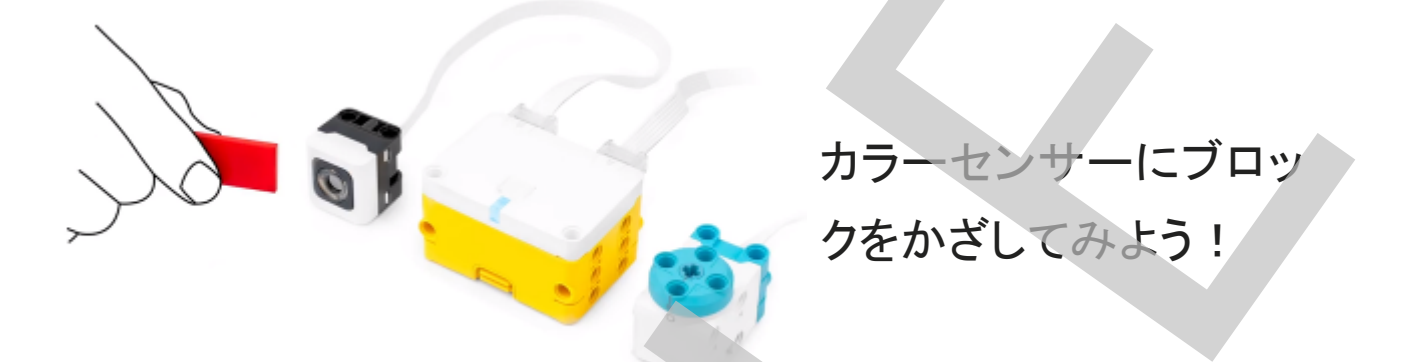

ポートAICモーター、ポートBICカラーセンサーをせつぞくしましょう。

カラーセンサーはなにができるのかな?

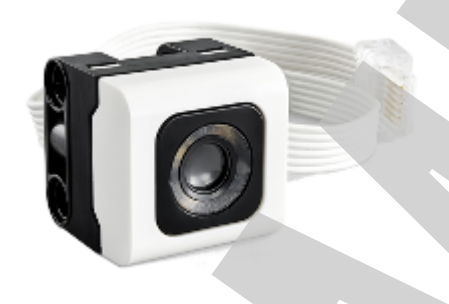

このプログラムをつくってじっこうします。どうなるでしょう?よそうをかこう。

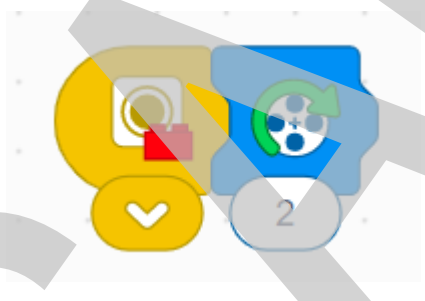

よそうどおりにうごいたかな?

つぎは、きいろのブロックをつかってうごくようにしましょう。

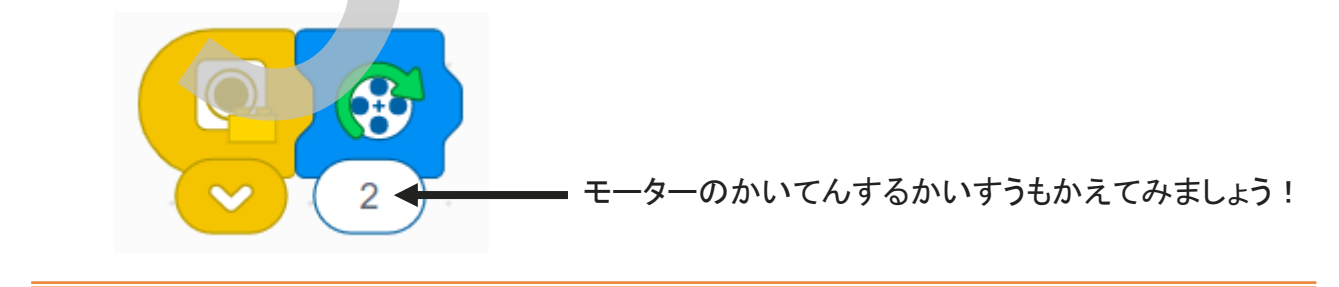

このプログラムアイコンはどんないみがあるのかな?

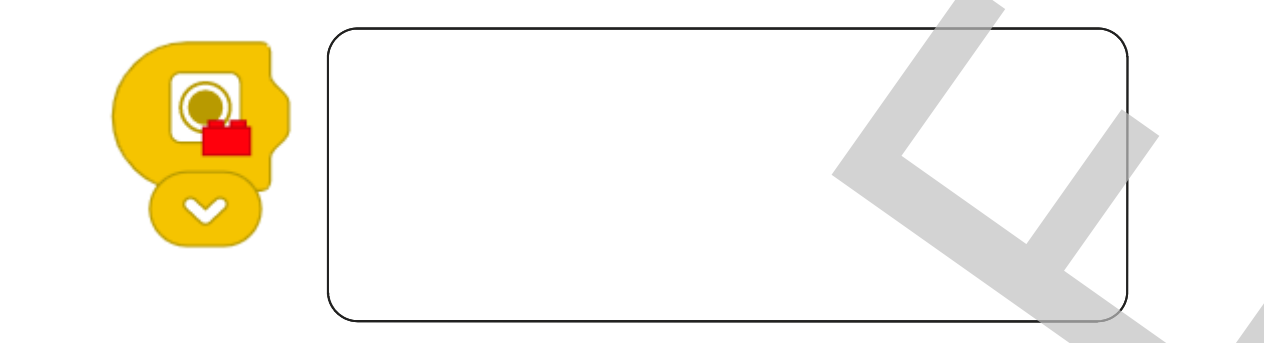

したのように、2つのプログラムをつくってじっこうしたらどうなるかな?

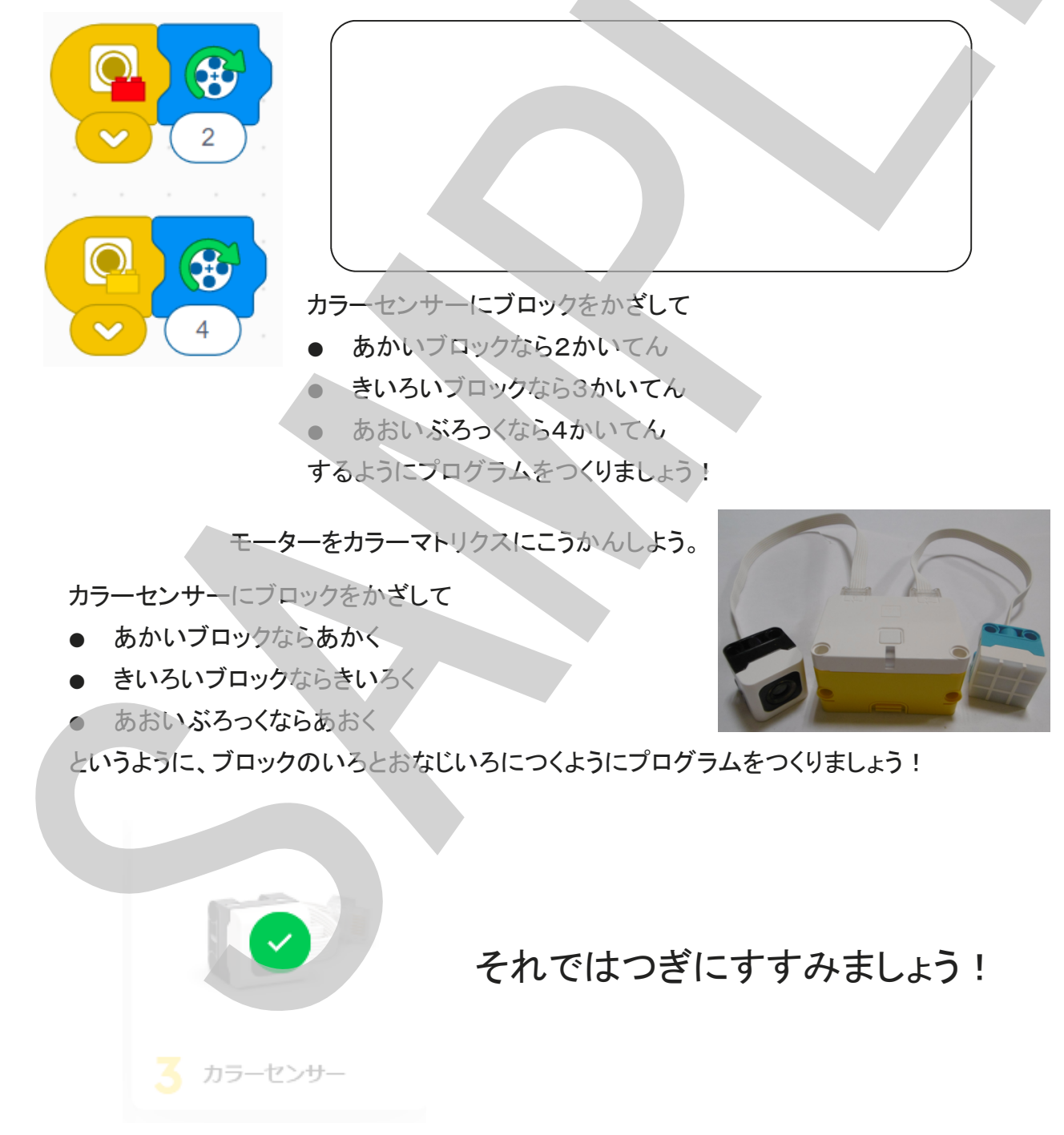

### 5. ないぞうジャイロセンサーをつかってみよう

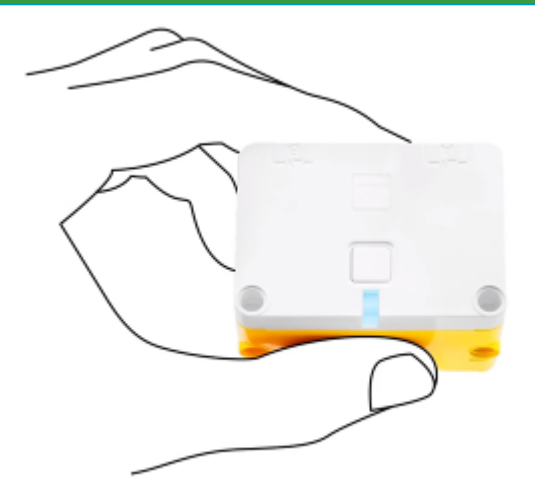

ハブをかたむけてモーターをう ごかしてみよう!

「ジャイロセンサー」ってなんだろう?

どんなもののなかにはいっているのかな?

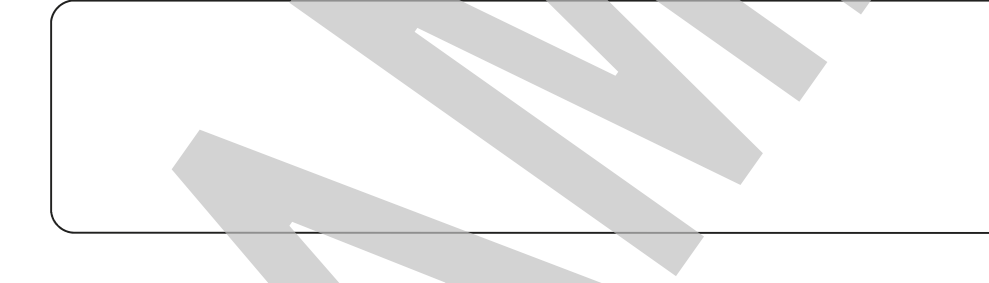

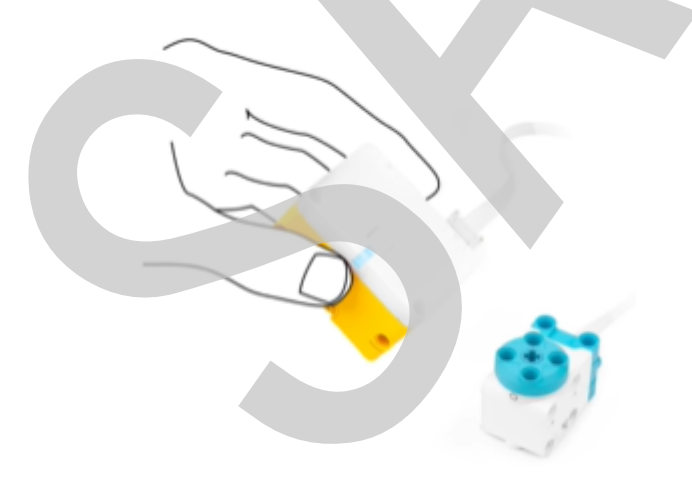

#### ハブをみぎにかたむけるとどうるかな?

49

ひだりにかたむけたらモーターがかいてんするように へんこうしましょう。 みぎのぷろぐらむのがめんでどこをへんこうすればい いかな? やじるしでしめしてください。

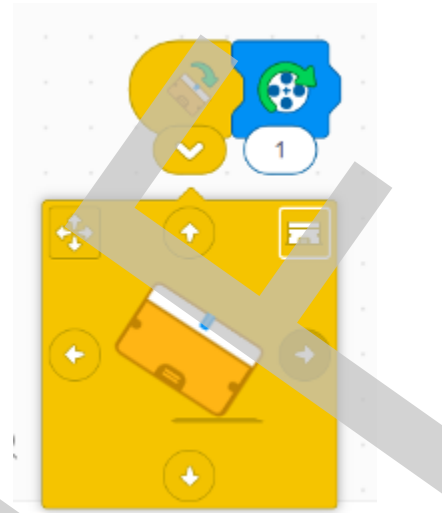

つぎのようにうごくプログラムをつくってください。

- みぎにかたむけたらモーターが2かいてん
- ひだりにかたむけたらモーターが3かいてん
- うえにかたむけたらモーターが4かいてん
- したにかたむけたらモーターが5かいてん
   するようにする。

これでチュートリアルはおわりです。

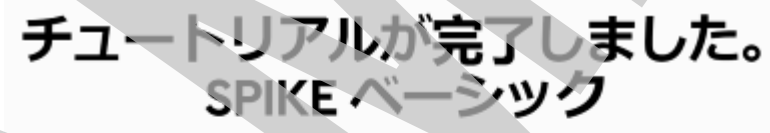

すべてのチュートリアルを完了したので、 SPIKE ベ ーシックのユニットに進みましょう。

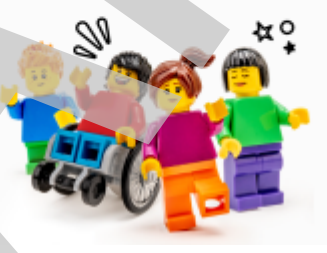

ユニット「大ぼうけん」にとりくみましょう!

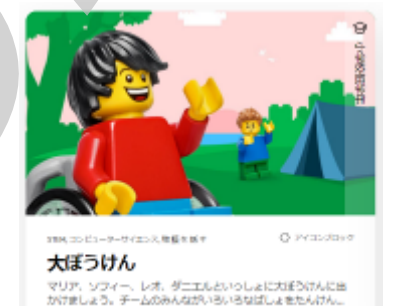

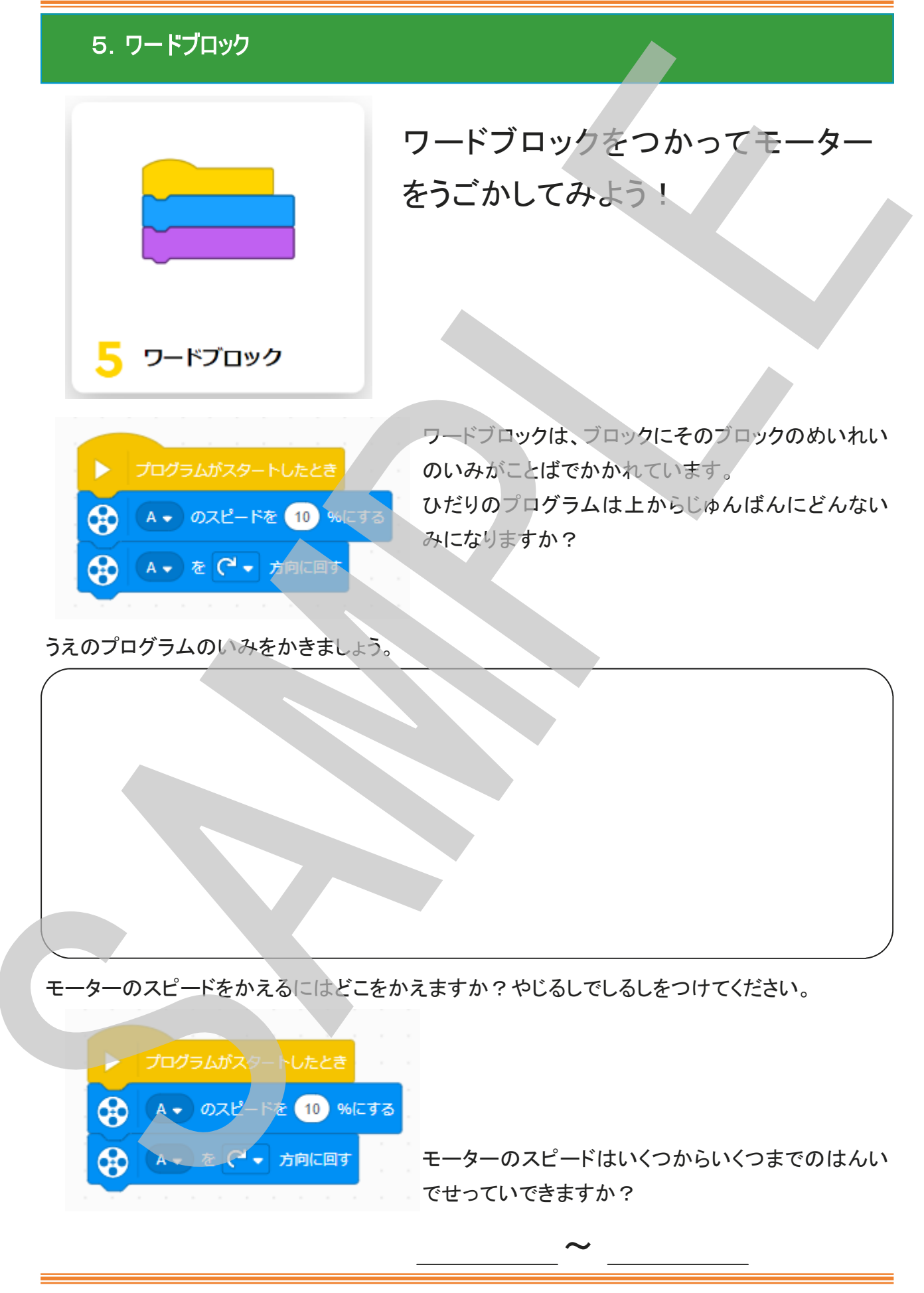

モーターのかいてんほうこうをかえるにはどこをかえますか? やじるしでしるしをつけてください。

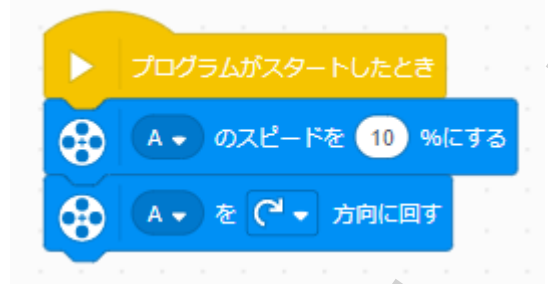

モーターをハブのポートB(みぎがわ)につけかえました。 プログラムをじっこうしてもうごきません、どこをかえるひつようがありますか? やじるしでしるしをつけてください。

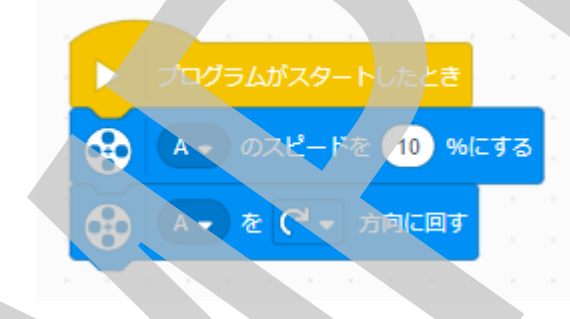

モーターをとめるにはどちらのボタンをクリックすると とまりますか?

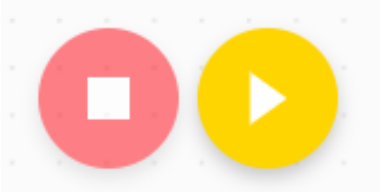

おめでとう、チュートリアルはぜんぶおわりました! 町のたんけんにでかけましょう!

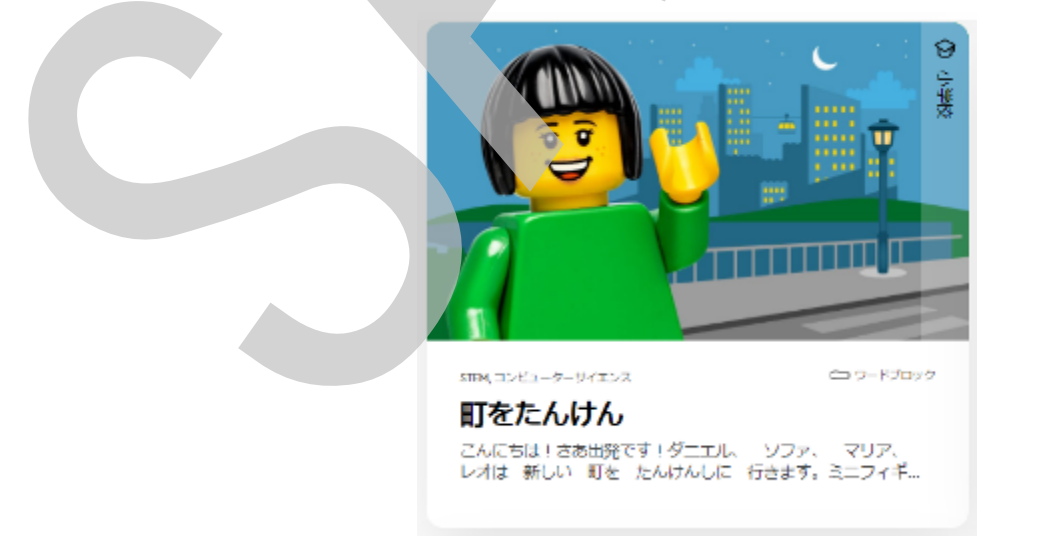

「はじめよう!レゴ<sup>®</sup>エデュケーションSPIKEベーシック SPIKEベーシック スタートアップガイド

著作編集 (株)ラーニングシステム
初版発行 2021年 10月 15日
発行人齋藤健一
発行所株式会社ラーニングシステム
〒220-0012 神奈川県 横浜市
西区みなとみらい2-3-2
みなとみらい東急スクエア①
TEL:045-232-9301 FAX:345-232-0392
https://www.mdstorm.com/

LEGO, the LEGO logo, SPIKE and the BricQ logo are trademarks of the LEGO Group. ©2021 The LEGO Group.

本書中の製品名およびブランド名は各社の商品および登録商標です。 本書の内容を無断で複製使用することを禁じます。

# Learning Systems<sup>™</sup>

はじめよう!LEGO<sup>®</sup>エデュケーションSPIKEベーシック SPIKEベーシックスタートアップガイド